## BAB III METODE PENELITIAN

# 3.1 Bahan Penelitian

Bahan penelitian yang digunakan pada penelitian ini data terkait hama dan penyakit tanaman cabai rawit yang didapatkan dari hasil wawancara dengan seorang pakar di desa Mulangsari kecamatan pangkalan Jl. Raya pangkalan loji no.1.

| Hama       | Gejala                                                                                                |
|------------|----------------------------------------------------------------------------------------------------|
| Thrips     | Daun mengeriting, Daun berwarna keperak-perakan pada bagian bawah, Daun berwarna coklat.              |
| Kutu Kebul | Daun menguning, Bercak pada daun.                                                                     |
| Kutu Daun  | Daun keriput dan kerdil, Daun layu menguning,Daun keriting ke dalam                                   |
| Tungau     | Daun muda akan nampak terbakar pucuknya, Daun tua melengkung, Daun berwarna coklat,Daun menjadi kaku. |
|            | IVA DAWANG                                                                                            |

Tabel 3. 1 Tabel Hama dan gejala tanaman cabai rawit

| Penyakit                         | Gejala                                                                                                    |
|----------------------------------|----------------------------------------------------------------------------------------------------|
| Gemini<br>virus(Virus<br>Kuning) | Daun pucuk berwarna kuning, Daun menggulung keatas, Tanaman kerdil dan tidak berbuah, Daun mengeriting ke atas.                                                                                   |
| Bercak Daun<br>Cercospora,sp     | Daun Bercak cokelat daun kering, Daun layu dan rontok, Bercak kecil berbentuk bulat pada daun.                                                                                                    |
| Busuk Buah<br>Antraknosa         | Busuk buah jamur, Busuk buah bintik hitam, buah cabai<br>mengerut dan keriting, Munculnya bercak yang agak<br>mengkilap, Buah berwarna hitam dan orange, Warna<br>kulit buah seperti jerami padi. |
| Layu Fusarium                    | warna akar dan batang tanaman menjadi cokelat, Daun<br>menjadi kaku dan melengkung ke bawah, Tunas dan<br>bunga gugur, Daun layu dari bagian bawah, Pucuk<br>tanaman layu dan mati.               |

| Tabel 3. 2 | Tabel | Peyakit | dan g | gejala | tanaman | cabai | rawit |
|------------|-------|---------|-------|--------|---------|-------|-------|
|            |       |         |       | 55     |         |       |       |

#### 3.2 Peralatan Penelitian

- 1. Perangkat keras yang digunakan adalah sebagai berikut :
  - a. Processor : Quad Core
  - b. Memory : 2 GB RAM
  - c. Hardisk : 500 GB HDD
  - d. OS : Windows 10
- 2. Perangkat lunak yang digunakan adalah sebagai berikut :
  - a. Xampp
  - b. Google Chrome
  - c. Sublime Text
  - d. PHP MyAdmin
  - e. MySQL

# 3.3 Lokasi Penelitian dan Waktu Penelitian

Penelitian ini dilaksanakan pada periode semester ganjil Tahun Ajaran 2019/2020. Bertempat di Dinas Pertanian Kabupaten Karawang yang bertempat di desa Mulangsari kecamatan pangkalan, kegiatan penelitian ini di laksanakan selama 4 bulan.

5.7

# Tabel 3. 3 Jadwal penelitian

| No | Bentuk Kegiatan                 |    |     |      |   | Ming    | gu | Pelaks | anaan | 1 |     |    |   |   |
|----|---------------------------------|----|-----|------|---|---------|----|--------|-------|---|-----|----|---|---|
|    | -                               | De | sem | ıber |   | Januari |    | Febr   | uari  | Μ | lar | et |   |   |
|    |                                 | 1  | 2   | 3    | 4 | 1 2 3   | 4  | 1 2    | 3     | 4 | 1   | 2  | 3 | 4 |
| 1. | Izin Administrasi<br>penelitian |    |     |      |   |         |    |        |       |   |     |    |   |   |
| 2. | Wawancara ke pakar              |    |     |      |   |         |    |        |       |   |     |    |   |   |
| 3. | Pengumpulan data                |    |     |      |   |         |    |        |       |   |     |    |   |   |
| 4. | Desain pemodelan<br>aplikasi    |    |     |      |   |         |    |        |       |   |     |    |   |   |
| 5. | Desain basis data               |    |     |      |   |         |    |        |       |   |     |    |   |   |
| 6. | Proses perancangan<br>aplikasi  |    |     |      |   |         |    |        |       |   |     |    |   |   |
| 7. | Ūji coba aplikasi               |    |     |      |   |         |    |        |       |   |     |    |   |   |
| 8. | Penyarahan sistem               |    |     |      |   |         |    |        |       |   |     |    |   |   |

#### 3.4 Prosedur Percobaan

1. Use case diagram

Berikut ini merupakan *use case diagram* yang di ajukan untuk sistem pakar diagnosa hama dan penyakit tanaman cabai rawit.

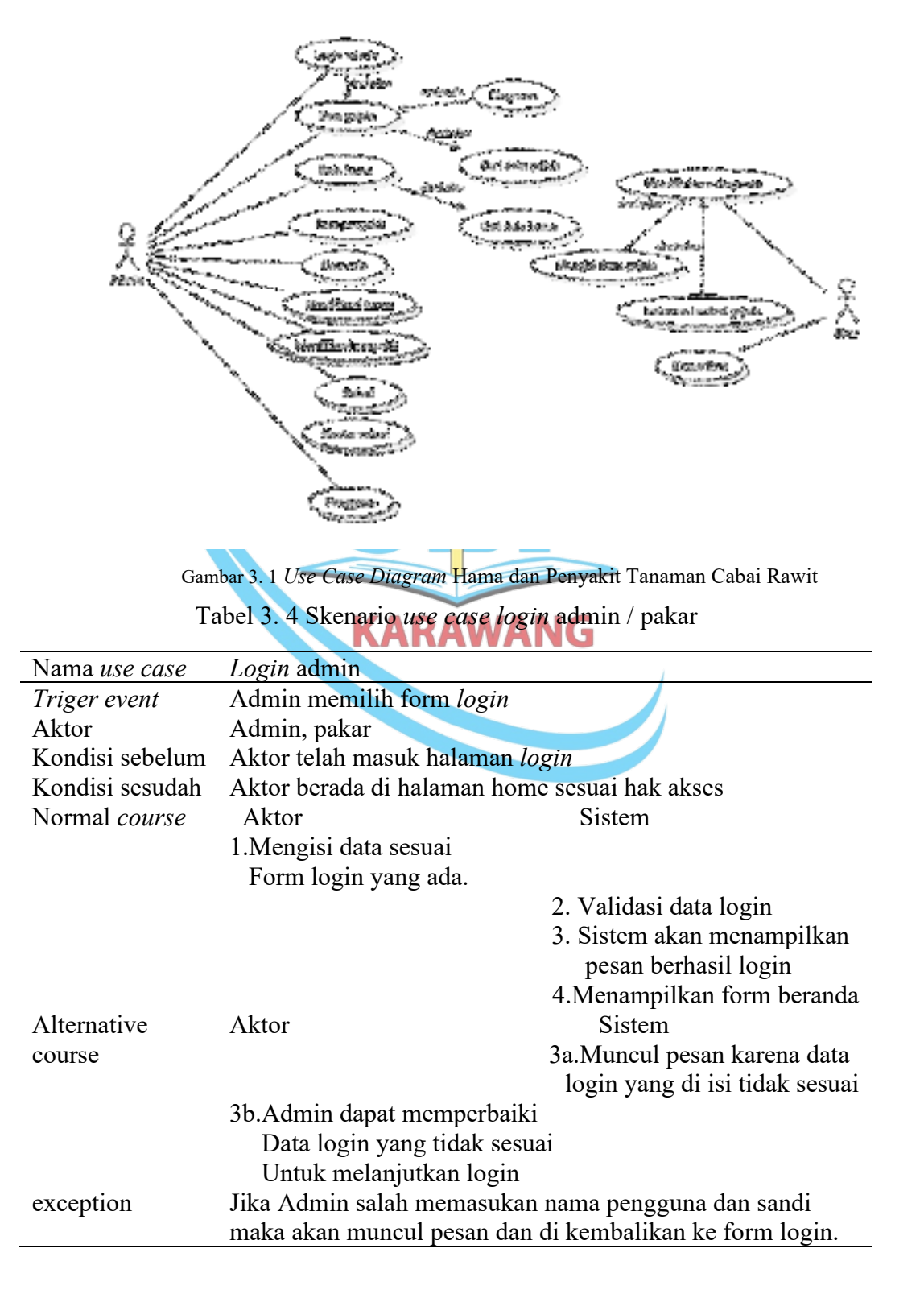

| Nama <i>use case</i> | Data gejala                       |                                   |
|----------------------|-----------------------------------|-----------------------------------|
| Triger event         | Admin memilih form data gejal     | la                                |
| Aktor                | Admin, pakar                      |                                   |
| Kondisi sebelum      | Aktor berada di halaman sesuai    | hak aksesnya                      |
| Kondisi sesudah      | Aktor melakukan pengelolaan d     | lata gejala                       |
| Normal <i>course</i> | Aktor                             | Sistem                            |
|                      | 1.Pilih menu data gejala          |                                   |
|                      |                                   | 2. Menampilkan form data          |
|                      |                                   | gejala                            |
|                      | 3.Mengisi tambah data gejala      | 23                                |
|                      | Kemudian klik simpan              |                                   |
|                      | 4                                 | 4. Melakukan validasi data        |
|                      |                                   | Geiala                            |
|                      | 5                                 | 5. Jika data berhasil di validasi |
|                      |                                   | Maka tampil pesan data            |
|                      |                                   | berhasil ditambahkan              |
| Alternative          | Aktor                             | Sistem                            |
| course               |                                   | Ra lika data gagal di validasi    |
| course               | 4                                 | Maka tampil pesan data            |
|                      |                                   | agal ditambahkan                  |
| excention            | Jika Admin salah memasukan d      | lata gejala maka akan muncul      |
| exception            | pesan dan di kembalikan ke for    | m data gejala maka akan muneur    |
|                      | pesui dan di kembankan ke for     |                                   |
| Т                    | Tabel 3. 6Skenario use case updat | te data gejala                    |
|                      |                                   |                                   |
| Nama <i>use case</i> | Data gejala <b>NARAWA</b> N       | IG                                |
| Triger event         | Admin memilih form data gejal     | la                                |
| Aktor                | Admin, pakar                      |                                   |
| Kondisi sebelum      | Aktor berada di halaman sesuai    | hak aksesnya                      |
| Kondisi sesudah      | Aktor melakukan pengelolaan c     | lata gejala                       |
| Normal <i>course</i> | Aktor                             | Sistem                            |
|                      | 1.Pilih menu data gejala          |                                   |
|                      | ,                                 | 2. Menampilkan form data          |
|                      |                                   | gejala                            |
|                      | 3.Klik edit data gejala           |                                   |
|                      | Kemudian mengisi data             |                                   |
|                      | Gejala yang akan di edit          |                                   |
|                      | Klik simpan                       |                                   |
|                      | 4                                 | 4. Jika data berhasil di edit     |
|                      |                                   | Maka muncul pesan data            |
|                      |                                   | Gejala berhasil di perbarui       |
| exception            | -                                 | -                                 |

Tabel 3. 5 Skenario use case create data gejala

| Nama <i>use case</i> | Data gejala                                               |  |  |
|----------------------|-----------------------------------------------------------|--|--|
| Triger event         | Admin memilih form data gejala                            |  |  |
| Aktor                | Admin, pakar                                              |  |  |
| Kondisi sebelum      | Aktor berada di halaman sesuai hak aksesnya               |  |  |
| Kondisi sesudah      | Aktor melakukan pengelolaan data gejala                   |  |  |
| Normal <i>course</i> | Aktor Sistem                                              |  |  |
|                      | 1.Pilih menu data gejala                                  |  |  |
|                      | 2. Menampilkan form data                                  |  |  |
|                      | gejala                                                    |  |  |
|                      | 3.Klik hapus data gejala                                  |  |  |
|                      | 4. Apakah anda yakin Akan                                 |  |  |
|                      | menghapus data ini                                        |  |  |
| exception            | Jika Admin tidak jadi menghapus data gejala maka akan di  |  |  |
|                      | kembalikan ke form data gejala.                           |  |  |
| т                    |                                                           |  |  |
|                      | abel 3. 8 Skenario use case search data gejala            |  |  |
| Nama <i>use case</i> | Cari data gejala 📈                                        |  |  |
| Triger event         | Admin memilih form cari data gejala                       |  |  |
| Aktor                | Admin, pakar 💼 📕 🚃                                        |  |  |
| Kondisi sebelum      | Aktor bera <mark>da</mark> di halaman sesuai hak aksesnya |  |  |
| Kondisi sesudah      | Aktor melakukan pengelolaan cari data gejala              |  |  |
| Normal <i>course</i> | Aktor Sistem                                              |  |  |
|                      | 1.Pilih menu data gejala                                  |  |  |
|                      | 2. Menampilkan form                                       |  |  |
|                      | KARAWANG data gejala                                      |  |  |
|                      | 3.Ketikan kata kunci pada                                 |  |  |
|                      | kolom search, klik enter.                                 |  |  |
|                      | 4. Menampilkan data yang                                  |  |  |
|                      | Dicari.                                                   |  |  |
| Alternative          | Aktor Sistem                                              |  |  |
| course               |                                                           |  |  |
| _                    |                                                           |  |  |
| Exception            | -                                                         |  |  |

Tabel 3. 7 Skenario use case delete data gejala

| Nama use case        | Data hama                                   |                                   |
|----------------------|---------------------------------------------|-----------------------------------|
| Triger event         | Admin memilih form data ha                  | ma                                |
| Aktor                | Admin, pakar                                |                                   |
| Kondisi sebelum      | Aktor berada di halaman sesu                | ai hak aksesnya                   |
| Kondisi sesudah      | Aktor melakukan pengelolaan                 | n data hama                       |
| Normal <i>course</i> | Aktor                                       | Sistem                            |
|                      | 1.Pilih menu data hama                      |                                   |
|                      |                                             | 2. Menampilkan form data          |
|                      |                                             | hama                              |
|                      | 3.Mengisi tambah data hama                  |                                   |
|                      | Kemudian klik simpan                        |                                   |
|                      |                                             | 4. Melakukan validasi data        |
|                      |                                             | hama                              |
|                      |                                             | 5. Jika data berhasil di validasi |
|                      |                                             | Maka tampil pesan data            |
|                      |                                             | berhasil ditambahkan              |
| Alternative          | Aktor                                       | Sistem                            |
| course               |                                             | 3a.Jika data gagal di validasi    |
|                      | 9                                           | Maka tampil pesan data            |
|                      |                                             | gagal ditambahkan                 |
| exception            | Jika Admin salah memasukar                  | data hama maka akan muncul        |
| 1                    | pesan dan di kembali <mark>k</mark> an ke f | orm data hama.                    |
|                      |                                             |                                   |
| Т                    | abel 3. 10Skenario use case up              | <i>date</i> data hama             |
| Nama use case        | Data hama KARAWA                            | NG                                |
| Triger event         | Admin memilih form data ha                  | ma                                |
| Aktor                | Admin, pakar                                |                                   |
| Kondisi sebelum      | Aktor berada di halaman sesu                | ai hak aksesnya                   |
| Kondisi sesudah      | Aktor melakukan pengelolaar                 | n data hama                       |
| Normal <i>course</i> | Aktor                                       | Sistem                            |
|                      | 1.Pilih menu data hama                      |                                   |
|                      |                                             | 2. Menampilkan form data          |
|                      |                                             | hama                              |
|                      | 3.Klik edit data hama                       |                                   |
|                      | Kemudian mengisi data                       |                                   |
|                      | Hama yang akan di edit                      |                                   |
|                      | Klik simpan                                 |                                   |
|                      | -                                           | 4. Jika data berhasil di edit     |
|                      |                                             | Maka muncul pesan data            |
|                      |                                             | hama berhasil di perbarui         |
| exception            | -                                           | -                                 |

Tabel 3. 9 Skenario use case create data hama

| Nama <i>use case</i> | Data hama                                              |
|----------------------|--------------------------------------------------------|
| Triger event         | Admin memilih form data gejala                         |
| Aktor                | Admin, pakar                                           |
| Kondisi sebelum      | Aktor berada di halaman sesuai hak aksesnya            |
| Kondisi sesudah      | Aktor melakukan pengelolaan data gejala                |
| Normal <i>course</i> | Aktor Sistem                                           |
|                      | 1.Pilih menu data hama                                 |
|                      | 2. Menampilkan form data                               |
|                      | hama                                                   |
|                      | 3.Klik hapus data hama                                 |
|                      | 4. Apakah anda yakin Akan                              |
|                      | menghapus data ini                                     |
| exception            | Jika Admin tidak jadi menghapus data hama maka akan di |
|                      | kembalikan ke form data hama.                          |
| т                    |                                                        |
|                      | abel 3. 12 Skenario <i>use case search</i> data hama   |
| Nama <i>use case</i> | Cari data hama                                         |
| Triger event         | Admin memilih form cari data hama                      |
| Aktor                | Admin, pakar                                           |
| Kondisi sebelum      | Aktor berada di halaman sesuai hak aksesnya            |
| Kondisi sesudah      | Aktor melakukan pengelolaan cari data hama             |
| Normal <i>course</i> | Aktor Sistem                                           |
|                      | 1.Pilih menu data hama                                 |
|                      | 2. Menampilkan form                                    |
|                      | KARAWANG data hama                                     |
|                      | 3.Ketikan kata kunci pada                              |
|                      | kolom search, klik enter.                              |
|                      | 4. Menampilkan data yang                               |
|                      | Dicari.                                                |
| Alternative          | Aktor Sistem                                           |
| course               |                                                        |
| _                    |                                                        |
| Exception            | -                                                      |

Tabel 3. 11 Skenario use case delete data hama

| Nama <i>use case</i> | Data penyakit                                                                                                    |                                                                                                    |
|----------------------|----------------------------------------------------------------------------------------------------|----------------------------------------------------------------------------------------------------|
| Triger event         | Admin memilih form data pe                                                                                                    | enyakit                                                                                                    |
| Aktor                | Admin, pakar                                                                                                    |                                                                                                    |
| Kondisi sebelum      | Aktor berada di halaman sesu                                                                                                    | lai hak aksesnya                                                                                                    |
| Kondisi sesudah      | Aktor melakukan pengelolaa                                                                                                    | n data penyakit                                                                                                    |
| Normal <i>course</i> | Aktor                                                                                                    | Sistem                                                                                                    |
|                      | 1.Pilih menu data penyakit                                                                                                    |                                                                                                    |
|                      | 1 2                                                                                                    | 2. Menampilkan form data                                                                                                    |
|                      |                                                                                                    | penvakit                                                                                                    |
|                      | 3.Mengisi tambah data                                                                                                    | 1 5                                                                                                    |
|                      | penvakit klik simpan                                                                                                    |                                                                                                    |
|                      | F)                                                                                                    | 4. Melakukan validasi data                                                                                                  |
|                      |                                                                                                    | nenvakit                                                                                                    |
|                      |                                                                                                    | 5 lika data berhasil di validasi                                                                                            |
|                      |                                                                                                    | Maka tampil pesan data                                                                                                    |
|                      |                                                                                                    | berhasil ditambahkan                                                                                                    |
| Alternative          | Aktor                                                                                                    | Sistem                                                                                                    |
| course               |                                                                                                    | 3a Jika data gagal di validasi                                                                                              |
| course               | A                                                                                                    | Maka tampil pesan data                                                                                                    |
|                      |                                                                                                    | gagal ditambahkan                                                                                                    |
| arcontion            | Jika Admin salah memasuka                                                                                                    | n data penyakit maka akan                                                                                                   |
| елсерион             | muncul pesan dan di kembali                                                                                                    | ikan ke form data penyakit                                                                                                  |
|                      | induced pesali dali di Kemban                                                                                                    | Kall Ke form data penyakit.                                                                                                 |
| Tal                  | bel 3, 14Skenario use case upo                                                                                                    | late data penyakit                                                                                                    |
|                      | T                                                                                                    |                                                                                                    |
| Nama <i>use case</i> | Data penyakit ARAWA                                                                                                    | NG                                                                                                    |
| Triger event         | Admin memilih form data pe                                                                                                    | enyakit                                                                                                    |
| Aktor                | Admin, pakar                                                                                                    |                                                                                                    |
| Kondisi sebelum      | Aktor berada di halaman sesu                                                                                                    | ai hak aksesnya                                                                                                    |
| Kondisi sesudah      | Aktor melakukan pengelolaa                                                                                                    | n data penyakit                                                                                                    |
| 3.7. 1               | 1 0                                                                                                    | 1 5                                                                                                    |
| Normal <i>course</i> | Aktor                                                                                                    | Sistem                                                                                                    |
| Normal <i>course</i> | Aktor<br>1.Pilih menu data penyakit                                                                                                    | Sistem                                                                                                    |
| Normal <i>course</i> | Aktor<br>1.Pilih menu data penyakit                                                                                                    | Sistem<br>2. Menampilkan form data                                                                                          |
| Normal <i>course</i> | Aktor<br>1.Pilih menu data penyakit                                                                                                    | Sistem<br>2. Menampilkan form data<br>penyakit                                                                              |
| Normal <i>course</i> | Aktor<br>1.Pilih menu data penyakit<br>3.Klik edit data penyakit                                                                       | Sistem<br>2. Menampilkan form data<br>penyakit                                                                              |
| Normal <i>course</i> | Aktor<br>1.Pilih menu data penyakit<br>3.Klik edit data penyakit<br>Kemudian mengisi data                                              | Sistem<br>2. Menampilkan form data<br>penyakit                                                                              |
| Normal <i>course</i> | Aktor<br>1.Pilih menu data penyakit<br>3.Klik edit data penyakit<br>Kemudian mengisi data<br>penyakit yang akan di edit                | Sistem<br>2. Menampilkan form data<br>penyakit                                                                              |
| Normal <i>course</i> | Aktor<br>1.Pilih menu data penyakit<br>3.Klik edit data penyakit<br>Kemudian mengisi data<br>penyakit yang akan di edit<br>Klik simpan | Sistem<br>2. Menampilkan form data<br>penyakit                                                                              |
| Normal <i>course</i> | Aktor<br>1.Pilih menu data penyakit<br>3.Klik edit data penyakit<br>Kemudian mengisi data<br>penyakit yang akan di edit<br>Klik simpan | Sistem<br>2. Menampilkan form data<br>penyakit<br>4. Jika data berhasil di edit                                             |
| Normal <i>course</i> | Aktor<br>1.Pilih menu data penyakit<br>3.Klik edit data penyakit<br>Kemudian mengisi data<br>penyakit yang akan di edit<br>Klik simpan | Sistem 2. Menampilkan form data penyakit 4. Jika data berhasil di edit Maka muncul pesan data                               |
| Normal <i>course</i> | Aktor<br>1.Pilih menu data penyakit<br>3.Klik edit data penyakit<br>Kemudian mengisi data<br>penyakit yang akan di edit<br>Klik simpan | Sistem 2. Menampilkan form data penyakit 4. Jika data berhasil di edit Maka muncul pesan data penyakit berhasil di perbarui |
| Normal <i>course</i> | Aktor<br>1.Pilih menu data penyakit<br>3.Klik edit data penyakit<br>Kemudian mengisi data<br>penyakit yang akan di edit<br>Klik simpan | Sistem 2. Menampilkan form data penyakit 4. Jika data berhasil di edit Maka muncul pesan data penyakit berhasil di perbarui |

Tabel 3. 13 Skenario use case create data penyakit

| Nama <i>use case</i> | Data penyakit                                           |
|----------------------|---------------------------------------------------------|
| Triger event         | Admin memilih form data penyakit                        |
| Aktor                | Admin, pakar                                            |
| Kondisi sebelum      | Aktor berada di halaman sesuai hak aksesnya             |
| Kondisi sesudah      | Aktor melakukan pengelolaan data penyakit               |
| Normal <i>course</i> | Aktor Sistem                                            |
|                      | 1.Pilih menu data penyakit                              |
|                      | 2. Menampilkan form data                                |
|                      | penyakit                                                |
|                      | 3.Klik hapus data penyakit                              |
|                      | 4. Apakah anda yakin Akan                               |
|                      | menghapus data ini                                      |
| exception            | Jika Admin tidak jadi menghapus data penyakit maka akan |
|                      | di kembalikan ke form data penyakit.                    |
|                      |                                                         |
|                      | Tabel 3. 16 Skenario use case create data rule          |
|                      |                                                         |
| Nama use case        | Data rule                                               |
| Triger event         | Admin memilih form data <i>rule</i>                     |
| Aktor                | Admin, pakar                                            |
| Kondisi sebelum      | Aktor berada di halaman sesuai hak aksesnya             |
| Kondisi sesudah      | Aktor melakukan pengelolaan data rule                   |
| Normal <i>course</i> | Aktor                                                   |
|                      | 1.Pilih menu data rule                                  |
|                      | 2. Menampilkan form data                                |
|                      | RARAWAINGule                                            |
|                      | 3. Mengisi tambah data rule                             |
|                      | klik simpan                                             |
|                      | 4. Melakukan validasi data                              |
|                      | rule                                                    |
|                      | 5. Jika data berhasil di validas                        |
|                      | Maka tampil pesan data                                  |
| 11                   | berhasil ditambahkan                                    |
| Alternative          | Aktor Sistem                                            |
| course               | 3a.Jika data gagal di validasi                          |
|                      | Maka tampil pesan data                                  |
| <i>,</i> •           | gagal ditambahkan                                       |
| exception            | Jika Admin salah memasukan data rule maka akan muncul   |
|                      | pesan dan di kembalikan ke form data rule.              |

Tabel 3. 15 Skenario use case delete data penyakit

| Nama <i>use case</i> | Data rule                                               |
|----------------------|---------------------------------------------------------|
| Triger event         | Admin memilih form data rule                            |
| Aktor                | Admin, pakar                                            |
| Kondisi sebelum      | Aktor berada di halaman sesuai hak aksesnya             |
| Kondisi sesudah      | Aktor melakukan pengelolaan data rule                   |
| Normal <i>course</i> | Aktor Sistem                                            |
|                      | 1.Pilih menu data rule                                  |
|                      | 2. Menampilkan form data rule                           |
|                      | 3.Klik edit data rule                                   |
|                      | Kemudian mengisi data                                   |
|                      | rule yang akan di edit                                  |
|                      | Klik simpan                                             |
|                      | 4. Jika data berhasil di edit                           |
|                      | Maka muncul pesan data                                  |
|                      | rule berhasil di perbarui                               |
| exception            |                                                         |
| Ta                   | bel 3. 18 Skenario <i>use case delete</i> data penyakit |
| Nama <i>use case</i> | Data penyakit                                           |
| Triger event         | Admin memilih form data penyakit                        |
| Aktor                | Admin, pakar                                            |
| Kondisi sebelum      | Aktor berada di halaman sesuai hak aksesnya             |
| Kondisi sesudah      | Aktor melakukan pengelolaan data penyakit               |
| Normal <i>course</i> | Aktor KARAWANG Sistem                                   |
|                      | 1.Pilih menu data penyakit                              |
|                      | 2. Menampilkan form data                                |
|                      | penyakit                                                |
|                      | 3.Klik hapus data penyakit                              |
|                      | 4. Apakah anda yakin Akan                               |
|                      | menghapus data ini                                      |
| exception            | Jika Admin tidak jadi menghapus data penyakit maka akan |
|                      | di kembalikan ke form data penyakit.                    |

Tabel 3. 17 Skenario use case update data rule

| Nama <i>use case</i> | Identifikasi hama                                         |
|----------------------|-----------------------------------------------------------|
| Triger event         | Admin memilih form identifikasi hama                      |
| Aktor                | Admin, pakar                                              |
| Kondisi sebelum      | Aktor berada di halaman sesuai hak aksesnya               |
| Kondisi sesudah      | Aktor melakukan pengelolaan data identifikasi hama        |
| Normal <i>course</i> | Aktor Sistem                                              |
|                      | 1.Pilih menu identifiaksi hama                            |
|                      | 2. Menampilkan form data                                  |
|                      | Identifikasi hama                                         |
|                      | 3.Mengisi tambah data                                     |
|                      | Identifikasi hama klik simpan                             |
|                      | 4. Melakukan validasi data                                |
|                      | penvakit                                                  |
|                      | 5. Jika data berhasil di validasi                         |
|                      | Maka tampil pesan data                                    |
|                      | berhasil ditambahkan                                      |
| Alternative          | Aktor                                                     |
| course               | 3a.Jika data gagal di validasi                            |
|                      | Maka tampil pesan data                                    |
|                      | agal ditambahkan                                          |
| excention            | Jika Admin salah memasukan identifikasi hama maka akan    |
| enception            | muncul pesan dan di kembalikan ke form identifikasi hama. |
|                      |                                                           |
| Tabe                 | 13. 20Skenario use case update identifikasi hama          |
|                      |                                                           |
| Nama <i>use case</i> | Identifikasi hama KAWANG                                  |
| Triger event         | Admin memilih form identifikasi hama                      |
| Aktor                | Admin, pakar                                              |
| Kondisi sebelum      | Aktor berada di halaman sesuai hak aksesnya               |
| Kondisi sesudah      | Aktor melakukan pengelolaan data identifikasi hama        |
| Normal <i>course</i> | Aktor Sistem                                              |
|                      | 1.Pilih menu identifikasi hama                            |
|                      | 2. Menampilkan form                                       |
|                      | Identifikasi hama                                         |
|                      | 3.Klik edit identifikasi hama                             |
|                      | Kemudian mengisi identifikasi                             |
|                      | hama yang akan di edit                                    |
|                      | Klik simpan                                               |
|                      | 4. Jika data berhasil di edit                             |
|                      | Maka muncul pesan data                                    |
|                      | berhasil di perbarui                                      |
| exception            | -                                                         |

Tabel 3. 19 Skenario use case create identifikasi hama

| Nama <i>use case</i> | Identifikasi hama                                           |  |  |
|----------------------|-------------------------------------------------------------|--|--|
| Triger event         | Admin memilih form identifikasi hama                        |  |  |
| Aktor                | Admin, pakar                                                |  |  |
| Kondisi sebelum      | Aktor berada di halaman sesuai hak aksesnya                 |  |  |
| Kondisi sesudah      | Aktor melakukan pengelolaan identifikasi hama               |  |  |
| Normal <i>course</i> | Aktor Sistem                                                |  |  |
|                      | 1.Pilih menu identifikasi hama                              |  |  |
|                      | 2. Menampilkan form                                         |  |  |
|                      | Identifikasi hama                                           |  |  |
|                      | 3.Klik hapus identifikasi hama                              |  |  |
|                      | 4. Apakah anda yakin Akan                                   |  |  |
|                      | menghapus data ini                                          |  |  |
| exception            | Jika Admin tidak jadi menghapus identifikasi hama maka      |  |  |
| 1                    | akan di kembalikan ke form identifikasi hama.               |  |  |
|                      |                                                             |  |  |
| Tabel                | 3. 22 Skenario <i>use case</i> create identifikasi penyakit |  |  |
|                      |                                                             |  |  |
| Nama <i>use case</i> | Identifikasi penyakit                                       |  |  |
| Triger event         | Admin memilih form Identifikasi penyakit                    |  |  |
| Aktor                | Admin, pakar                                                |  |  |
| Kondisi sebelum      | Aktor berada di halaman sesuai hak aksesnya                 |  |  |
| Kondisi sesudah      | Aktor melakukan pengelolaan Identifikasi penyakit           |  |  |
| Normal <i>course</i> | Aktor                                                       |  |  |
|                      | 1.Pilih menu Identifikasi                                   |  |  |
|                      | penyakit                                                    |  |  |
|                      | KARAWAN2. Menampilkan form                                  |  |  |
|                      | Identifikasi hama                                           |  |  |
|                      | 3.Mengisi tambah Identifikasi                               |  |  |
|                      | Penyakit klik simpan                                        |  |  |
|                      | 4. Melakukan validasi                                       |  |  |
|                      | Identifikasi penyakit                                       |  |  |
|                      | 5.Jika data berhasil di validasi                            |  |  |

Alternative

course

exception

Aktor

Maka tampil pesan data berhasil ditambahkan

3a.Jika data gagal di validasi Maka tampil pesan data gagal ditambahkan

Sistem

Jika Admin salah memasukan identifikasi penyakit maka

akan muncul pesan di arahkan ke form identifikasi penyakit.

Tabel 3. 21 Skenario use case delete identifikasi hama

| Nama <i>use case</i> | Identifikasi penyakit                                                              |  |  |
|----------------------|------------------------------------------------------------------------------------|--|--|
| Triger event         | Admin memilih form identifikasi penyakit                                           |  |  |
| Aktor                | Admin, pakar                                                                       |  |  |
| Kondisi sebelum      | Aktor berada di halaman sesuai hak aksesnya                                        |  |  |
| Kondisi sesudah      | Aktor melakukan pengelolaan identifikasi penyakit                                  |  |  |
| Normal <i>course</i> | Aktor Sistem                                                                       |  |  |
|                      | 1.Pilih menu identifikasi                                                          |  |  |
|                      | penyakit                                                                           |  |  |
|                      | 2. Menampilkan form                                                                |  |  |
|                      | Identifikasi penyakit                                                              |  |  |
|                      | 3.Klik edit data identifikasi                                                      |  |  |
|                      | Penyakit Kemudian mengisi                                                          |  |  |
|                      | Data identifikasi penyakit                                                         |  |  |
|                      | yang akan di edit<br>Klik simpan                                                   |  |  |
|                      | 4 Jika data berhasil di edit                                                       |  |  |
|                      | Maka muncul pesan data                                                             |  |  |
|                      | penyakit berhasil di perbarui                                                      |  |  |
| exception            | - /                                                                                |  |  |
|                      |                                                                                    |  |  |
| Tal                  | bel 3. 24 Skenario <i>use case del</i> ete data penyakit                           |  |  |
| Nama <i>use case</i> | Identifikasi penyakit                                                              |  |  |
| Triger event         | Admin memilih form Identifikasi penyakit                                           |  |  |
| Aktor                | Admin, pakar                                                                       |  |  |
| Kondisi sebelum      | Aktor berada di halaman sesuai hak aksesnya                                        |  |  |
| Kondisi sesudah      | Aktor melakukan pengelolaan Identifikasi penyakit                                  |  |  |
| Normal <i>course</i> | Aktor Sistem                                                                       |  |  |
|                      | 1.Pilih menu Identifikasi penyakit                                                 |  |  |
|                      | 2. Menampilkan form                                                                |  |  |
|                      | Identifikasi penyakit                                                              |  |  |
|                      | 3.Klik hapus Identifikasi                                                          |  |  |
|                      | penyakit                                                                           |  |  |
|                      | 4. Apakan anda yakin Akan                                                          |  |  |
| avcantion            | Intengnapus data III<br>Jika Admin tidak jadi menghapus Idantifikasi penyakit maka |  |  |
| exception            | akan di kembalikan ke form Identifikasi penyakit                                   |  |  |
|                      | akan ui kembankan ke torm tuentinkasi penyakit.                                    |  |  |

Tabel 3. 23 Skenario use case update identifikasi penyakit

| Nama <i>use case</i> | Solusi                                      |                                                                                                    |  |  |
|----------------------|---------------------------------------------|----------------------------------------------------------------------------------------------------|--|--|
| Triger event         | Admin memilih form solusi                   |                                                                                                    |  |  |
| Aktor                | Admin, pakar                                |                                                                                                    |  |  |
| Kondisi sebelum      | Aktor berada di halaman sesuai hak aksesnya |                                                                                                    |  |  |
| Kondisi sesudah      | Aktor melakukan pengelolaan solusi          |                                                                                                    |  |  |
| Normal <i>course</i> | Aktor                                       | Sistem                                                                                                    |  |  |
|                      | 1.Pilih menu solusi                         |                                                                                                    |  |  |
|                      |                                             | 2. Menampilkan form solusi                                                                                |  |  |
|                      | 3.Mengisi tambah solusi                     | 1                                                                                                    |  |  |
|                      | klik simpan                                 |                                                                                                    |  |  |
|                      | 1                                           | 4. Melakukan validasi solusi                                                                              |  |  |
|                      |                                             | 5.Jika data berhasil di validasi                                                                          |  |  |
|                      |                                             | Maka tampil pesan data                                                                                    |  |  |
|                      |                                             | berhasil ditambahkan                                                                                      |  |  |
| Alternative          | Aktor                                       | Sistem                                                                                                    |  |  |
| course               |                                             | 3a.Jika data gagal di validasi                                                                            |  |  |
|                      |                                             | Maka tampil pesan data                                                                                    |  |  |
|                      |                                             | gagal ditambahkan                                                                                         |  |  |
| exception            | Jika Admin salah memasukar                  | n solusi maka akan muncul                                                                                 |  |  |
|                      | pesan dan di kembalikan ke f                | orm solusi.                                                                                               |  |  |
|                      |                                             |                                                                                                    |  |  |
|                      | Tabel 3. 26 Skenario use case               | <i>update</i> solusi                                                                                      |  |  |
|                      |                                             |                                                                                                    |  |  |
| Nama use case        | Solusi                                      |                                                                                                    |  |  |
| Triger event         | Admin memilih form solusi                   | NC                                                                                                    |  |  |
| Aktor                | Admin, pakar ARAVVA                         | NG                                                                                                    |  |  |
| Kondısı sebelum      | Aktor berada di halaman sesu                | lai hak aksesnya                                                                                          |  |  |
| Kondisi sesudah      | Aktor melakukan pengelolaan                 | n solusi                                                                                                  |  |  |
| Normal <i>course</i> | Aktor                                       | Sistem                                                                                                    |  |  |
|                      | 1.Pilih menu solusi                         |                                                                                                    |  |  |
|                      |                                             | 2. Menampilkan form                                                                                       |  |  |
|                      |                                             | solusi                                                                                                    |  |  |
|                      | 3.Klik edit data solusi                     |                                                                                                    |  |  |
|                      | Kemudian mengisi                            |                                                                                                    |  |  |
|                      | Data solusi                                 |                                                                                                    |  |  |
|                      | yang akan di edit                           |                                                                                                    |  |  |
|                      | Klik simpan                                 |                                                                                                    |  |  |
|                      | 1                                           |                                                                                                    |  |  |
|                      | 1                                           | 4. Jika data berhasil di edit                                                                             |  |  |
|                      | I                                           | 4. Jika data berhasil di edit<br>Maka muncul pesan data                                                   |  |  |
|                      | I                                           | <ol> <li>Jika data berhasil di edit<br/>Maka muncul pesan data<br/>solusi berhasil di perbarui</li> </ol> |  |  |

Tabel 3. 25 Skenario use case create solusi

| Nama <i>use case</i> | Solusi                                                |  |  |
|----------------------|-------------------------------------------------------|--|--|
| Triger event         | Admin memilih form solusi                             |  |  |
| Aktor                | Admin, pakar                                          |  |  |
| Kondisi sebelum      | Aktor berada di halaman sesuai hak aksesnya           |  |  |
| Kondisi sesudah      | Aktor melakukan pengelolaan solusi                    |  |  |
| Normal <i>course</i> | Aktor Sistem                                          |  |  |
|                      | 1.Pilih menu solusi                                   |  |  |
|                      | 2. Menampilkan form                                   |  |  |
|                      | solusi                                                |  |  |
|                      | 3.Klik hapus solusi                                   |  |  |
|                      | 4. Apakah anda yakin Akan                             |  |  |
|                      | menghapus data ini                                    |  |  |
| exception            | Jika Admin tidak jadi menghapus solusi maka akan di   |  |  |
|                      | kembalikan ke form solusi.                            |  |  |
|                      |                                                       |  |  |
| Ta                   | bel 3. 28 Skenario use case create master solusi      |  |  |
| Nama <i>use case</i> | Master solusi                                         |  |  |
| Triger event         | Admin memilih form master solusi                      |  |  |
| Aktor                | Admin, pakar                                          |  |  |
| Kondisi sebelum      | Aktor berada di halaman sesuai hak aksesnya           |  |  |
| Kondisi sesudah      | Aktor melakukan pengelolaan master solusi             |  |  |
| Normal <i>course</i> | Aktor                                                 |  |  |
|                      | 1.Pilih menu master solusi                            |  |  |
|                      | 2. Menampilkan form                                   |  |  |
|                      | KARAWAN Master solusi                                 |  |  |
|                      | 3.Mengisi tambah master solusi                        |  |  |
|                      | Kemudian klik simpan                                  |  |  |
|                      | 4. Melakukan validasi                                 |  |  |
|                      | Master solusi                                         |  |  |
|                      | 5.Jika data berhasil di validasi                      |  |  |
|                      | Maka tampil pesan data                                |  |  |
|                      | berhasil ditambahkan                                  |  |  |
| Alternative          | Aktor Sistem                                          |  |  |
| course               | 3a.Jika data gagal di validasi                        |  |  |
|                      | Maka tampil pesan data                                |  |  |
|                      | gagal ditambahkan                                     |  |  |
|                      |                                                       |  |  |
| Exception            | Jika Admin salah memasukan master solusi maka akan    |  |  |
|                      | muncul pesan dan di kembalikan ke form master solusi. |  |  |

Tabel 3. 27 Skenario use case delete solusi

| Nama use case        | Master solusi                                           |  |  |  |  |
|----------------------|---------------------------------------------------------|--|--|--|--|
| Triger event         | Admin memilih form Master solusi                        |  |  |  |  |
| Aktor                | Admin, pakar                                            |  |  |  |  |
| Kondisi sebelum      | Aktor berada di halaman sesuai hak aksesnya             |  |  |  |  |
| Kondisi sesudah      | Aktor melakukan pengelolaan Master solusi               |  |  |  |  |
| Normal course        | Aktor Sistem                                            |  |  |  |  |
|                      | 1.Pilih menu Master solusi                              |  |  |  |  |
|                      | 2. Menampilkan form                                     |  |  |  |  |
|                      | Master solusi                                           |  |  |  |  |
|                      | 3.Klik edit data Master solusi                          |  |  |  |  |
|                      | Kemudian mengisi                                        |  |  |  |  |
|                      | Data Master solusi                                      |  |  |  |  |
|                      | yang akan di edit                                       |  |  |  |  |
|                      | Klik simpan                                             |  |  |  |  |
|                      | 4. Jika data berhasil di edit                           |  |  |  |  |
|                      | Maka muncul pesan data                                  |  |  |  |  |
|                      | Master solusi berhasil di                               |  |  |  |  |
|                      | perbarui                                                |  |  |  |  |
| exception            | -                                                       |  |  |  |  |
| То                   | hal 3, 30 Skaparia usa agaa dalata mastar salusi        |  |  |  |  |
| 14                   | oci 5. 50 Skellario use cuse delete master solusi       |  |  |  |  |
| Nama <i>use case</i> | Master solusi                                           |  |  |  |  |
| Triger event         | Admin memilih form Master solusi                        |  |  |  |  |
| Aktor                | Admin, pakar                                            |  |  |  |  |
| Kondisi sebelum      | Aktor berada di halaman sesuai hak aksesnya             |  |  |  |  |
| Kondisi sesudah      | Aktor melakukan pengelolaan Master solusi               |  |  |  |  |
| Normal <i>course</i> | Aktor Sistem                                            |  |  |  |  |
|                      | 1.Pilih menu Master solusi                              |  |  |  |  |
|                      | 2. Menampilkan form                                     |  |  |  |  |
|                      | Master solusi                                           |  |  |  |  |
|                      | 3.Klik hapus Master solusi                              |  |  |  |  |
|                      | 4. Apakah anda yakin Akan                               |  |  |  |  |
|                      | menghapus data ini                                      |  |  |  |  |
| exception            | Jika Admin tidak jadi menghapus Master solusi maka akan |  |  |  |  |
|                      | di kembalikan ke form Master solusi.                    |  |  |  |  |

Tabel 3. 29 Skenario use case update master solusi

| Nama <i>use case</i> | Pengguna                                        |                                                    |  |  |
|----------------------|-------------------------------------------------|----------------------------------------------------|--|--|
| Triger event         | Admin memilih form penggu                       | Admin memilih form pengguna                        |  |  |
| Aktor                | Admin, pakar                                    | Admin, pakar                                       |  |  |
| Kondisi sebelun      | n Aktor berada di halaman ses                   | Aktor berada di halaman sesuai hak aksesnya        |  |  |
| Kondisi sesudah      | Aktor melakukan pengelolaa                      | Aktor melakukan pengelolaan pengguna               |  |  |
| Normal <i>course</i> | Aktor                                           | Sistem                                             |  |  |
|                      | 1.Pilih menu pegguna                            |                                                    |  |  |
|                      |                                                 | 2. Menampilkan form                                |  |  |
|                      |                                                 | pengguna                                           |  |  |
|                      | 3.Mengisi tambah pengguna                       |                                                    |  |  |
|                      | klik simpan                                     | 4 1 4 1 1 1 1 1 1 1 1 1                            |  |  |
|                      |                                                 | 4. Melakukan validasi solusi                       |  |  |
|                      |                                                 | 5.Jika data berhasil di Validasi                   |  |  |
|                      |                                                 | harbagil ditambahkan                               |  |  |
| Alternative          | Aktor                                           | Sistem                                             |  |  |
| course               |                                                 | 3a Iika data gagal di validasi                     |  |  |
| course               |                                                 | Maka tampil pesan data                             |  |  |
|                      | Q                                               | gagal ditambahkan                                  |  |  |
| exception            | Jika Admin salah memasuka                       | n pengguna maka akan muncul                        |  |  |
|                      | pesan dan di kembalikan ke                      | form pengguna.                                     |  |  |
|                      |                                                 |                                                    |  |  |
| 2. Activi            | ty diagram                                      |                                                    |  |  |
|                      |                                                 |                                                    |  |  |
| Beriki               | ut ini merupakan beberapa Ac                    | ctivity Diagram yang digunakan                     |  |  |
| untuk                | menggambarkan alur kerja pa                     | ada sebuah sistem yang akan di                     |  |  |
| iolonk               | en seguei den sen ketentuen nen                 | abuatan distam                                     |  |  |
| Jalalik              | an sesual dengan ketentuan pen                  | ibuatan sistem.                                    |  |  |
| a. <i>Ac</i>         | ctivity diagram proses login adr                | nin                                                |  |  |
| Al                   | xtifitas ini berfungsi untuk mas                | uk ke sistem sebagai admin atau                    |  |  |
| pa                   | kar.                                            |                                                    |  |  |
| ļ—                   | Adrea -                                         | Taen.                                              |  |  |
|                      |                                                 |                                                    |  |  |
|                      | filteraticingin 3                               | and the area address and the second strategy in [] |  |  |
|                      |                                                 | · · · · · · · · · · · · · · · · · · ·              |  |  |
|                      |                                                 | (beensen erb svaaruus omet melijansseld)           |  |  |
|                      |                                                 |                                                    |  |  |
|                      | Beautiful from managements in monocorrection [] |                                                    |  |  |
|                      | _ <u>*</u>                                      | and the second second second                       |  |  |

Tabel 3. 31 Skenario use case create pengguna

\_\_\_\_

Gambar 3. 2 Activity Diagram Login

nensa Tabi

19**2**)

(Stowers)

1.000

b. Activity diagram proses admin Input Gejala

Aktifitas ini berfungsi untuk menginput data gejala tanaman cabai rawit.

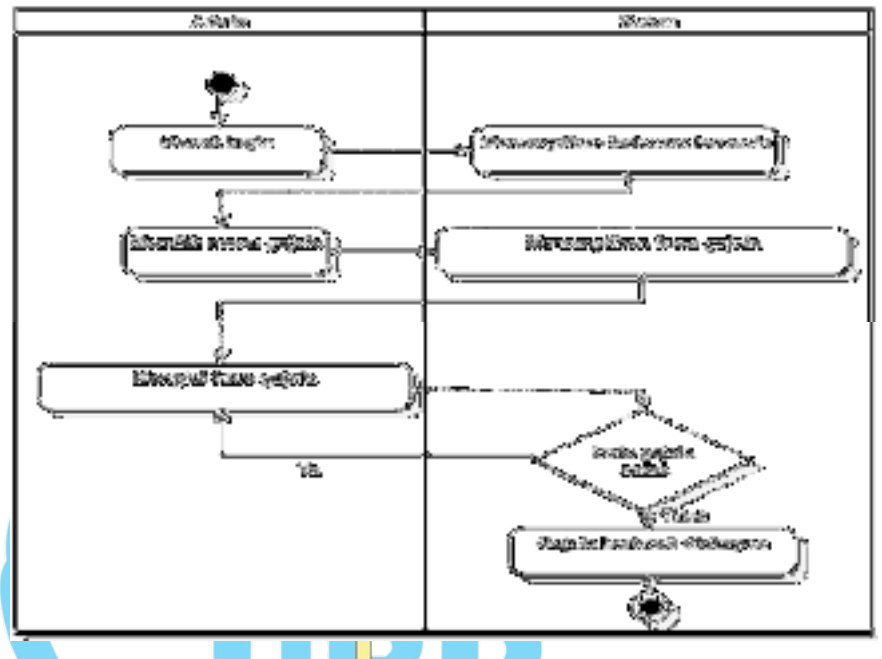

Gambar 3. 3 Activity Diagram Proses Admin Input Gejala

c. Activity diagram proses admin edit gejala

Aktifitas ini berfungsi untuk mengedit gejala tanaman cabai rawit yang akan dimasukan sistem.

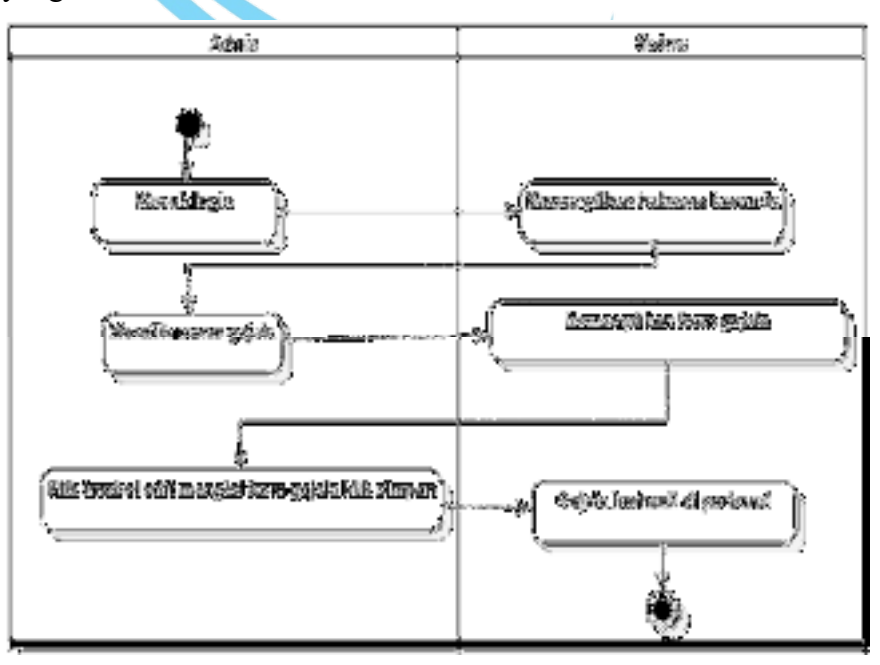

Gambar 3. 4 Activity Diagram proses admin edit gejala

d. Activty diagram proses admin hapus gejala

Aktifitas ini berfungsi untuk hapus gejala tanaman cabai rawit yang ada di sistem.

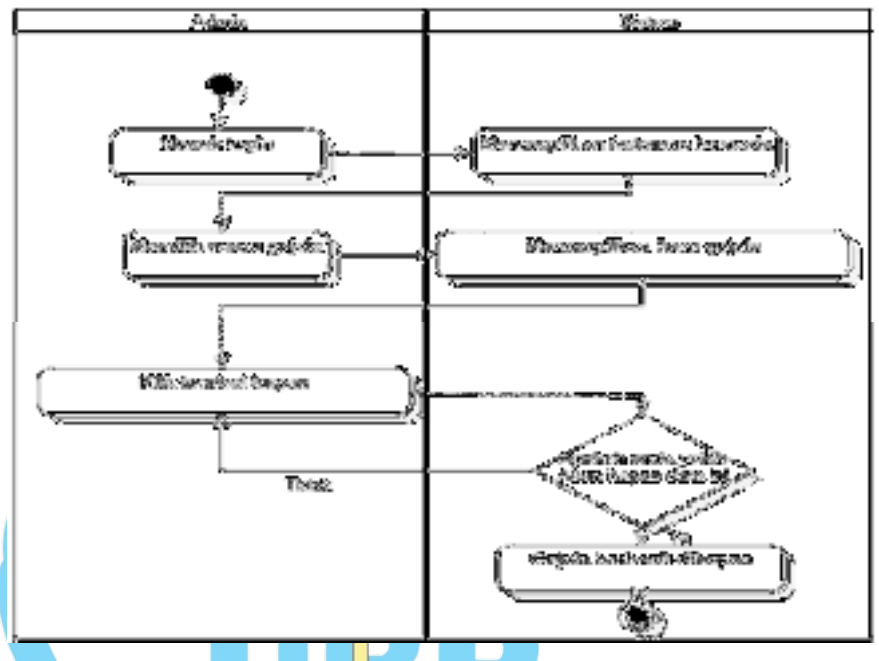

Gambar 3. 5 Activity Diagram Proses admin hapus gejala

e. Activity diagram proses admin cari Gejala

Aktifitas ini berfungsi untuk cari data gejala tanaman cabai rawit yang ada di sistem.

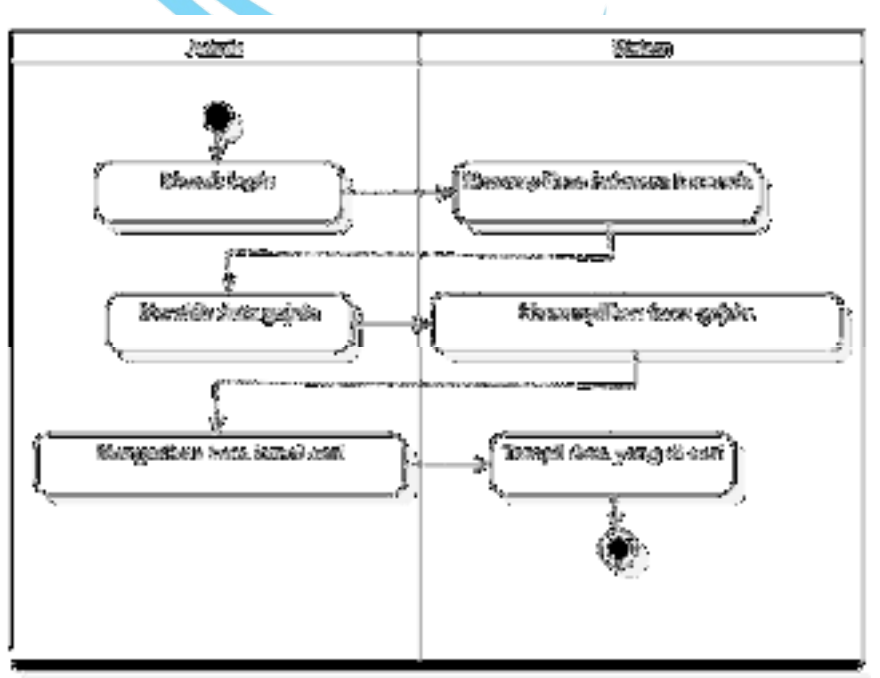

Gambar 3. 6 Activity Diagram Proses Admin cari Gejala

#### f. Activity diagram proses admin input data hama

Aktifitas ini berfungsi untuk menginput data hama tanaman cabai rawit yang akan dimasukan sistem.

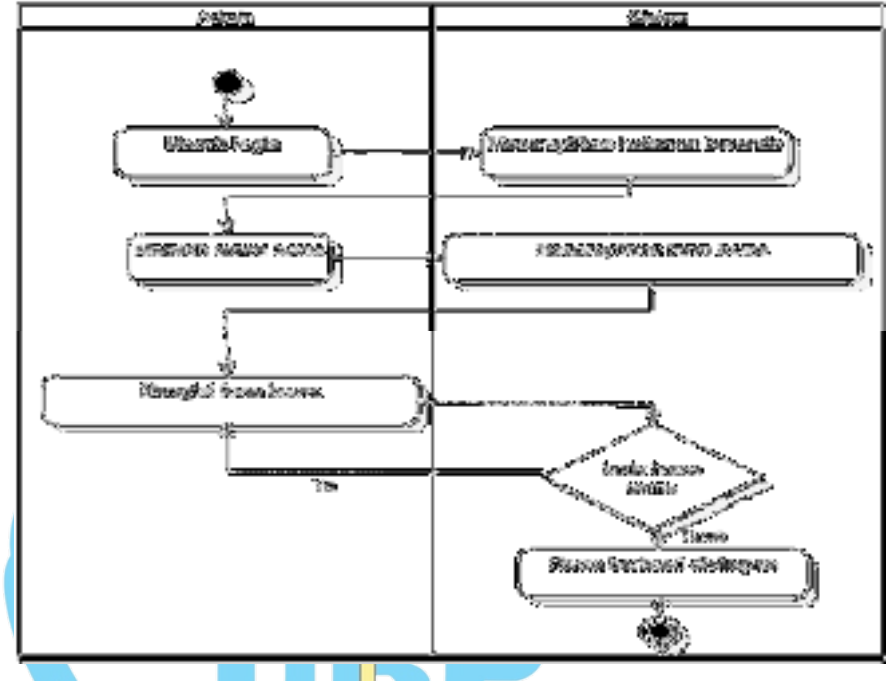

Gambar 3. 7 Activity Diagram proses admin Input hama

g. Activty diagram proses admin cari hama

Aktifitas ini berfungsi untuk cari data hama tanaman cabai rawit yang ada di sistem.

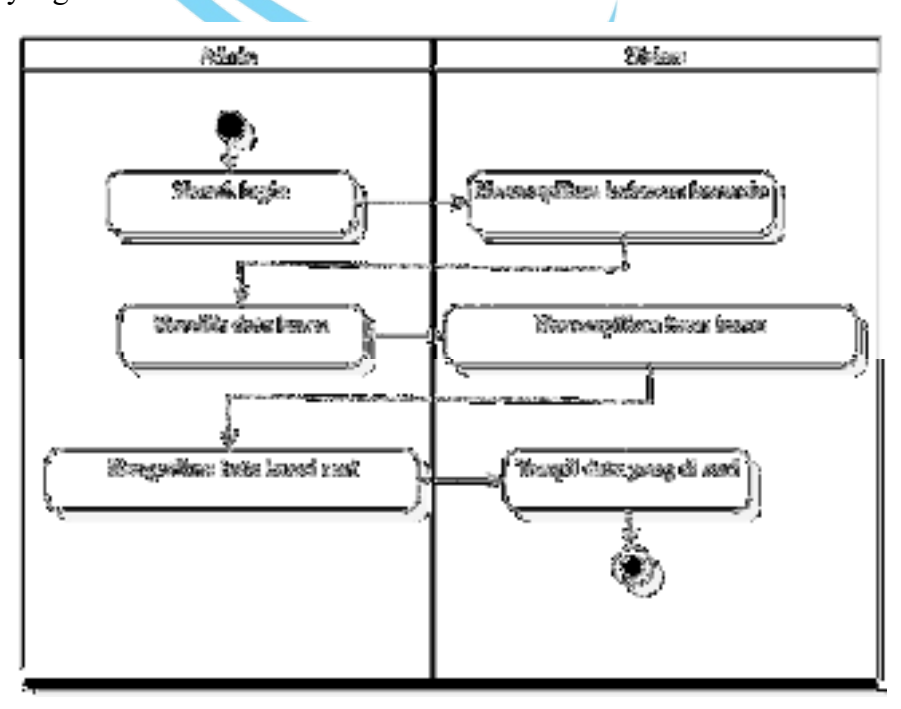

Gambar 3. 8 Activity Diagram proses admin cari hama

#### h. Activity diagram proses admin input data penyakit

Aktifitas ini berfungsi untuk menginput data penyakit tanaman cabai rawit ke dalam sistem.

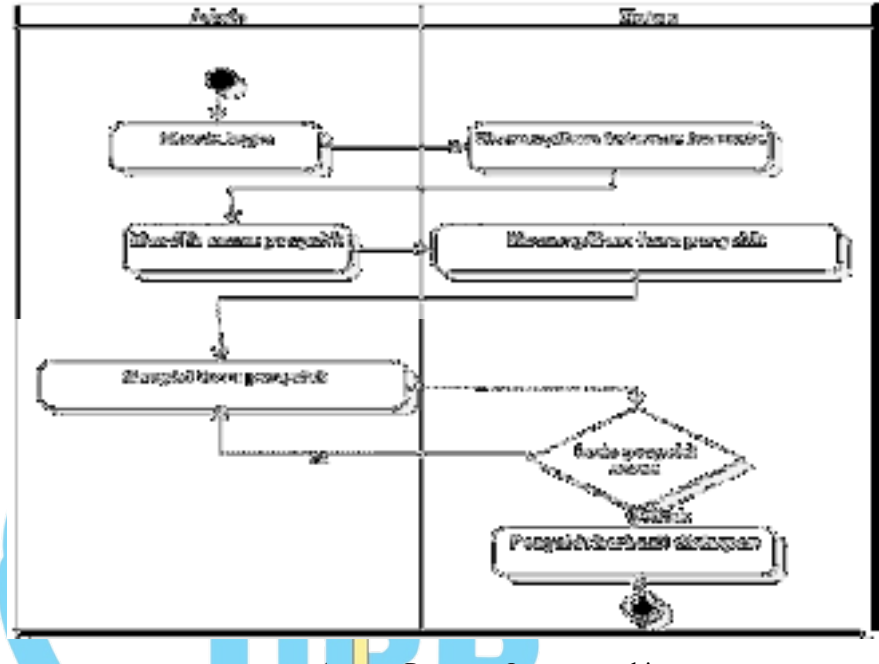

Gambar 3. 9 Activity Diagram Input penyakit

i. Activity diagram proses admin cari penyakit

Aktifitas ini berfungsi untuk cari data penyakit tanaman cabai rawit yang ada di sistem.

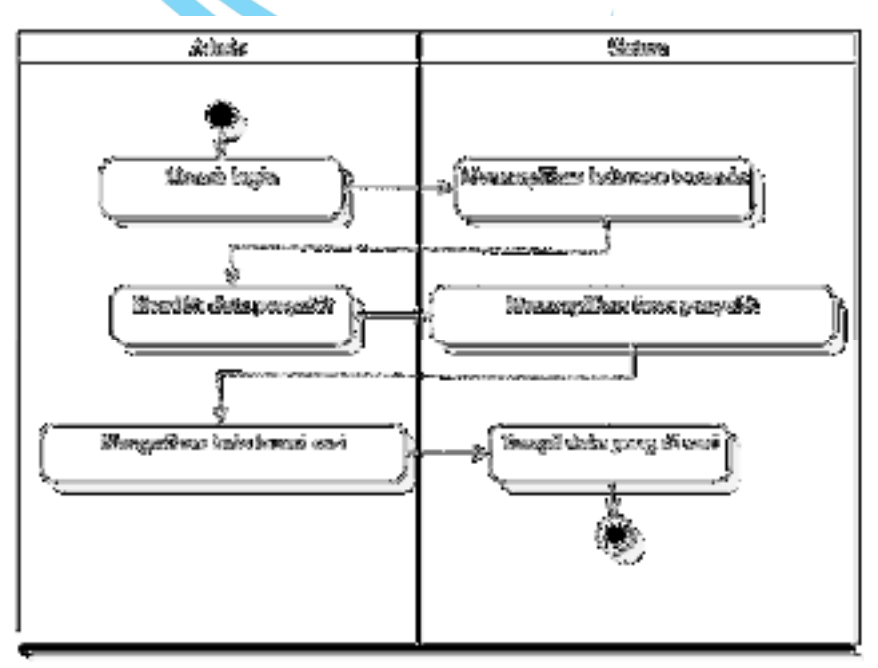

Gambar 3. 10 Activity Diagram Proses admin cari penyakit

#### j. Activity diagram proses admin input data rule

Aktifitas ini berfungsi untuk menginput data *rule* tanaman cabai rawit yang akan dimasukan sistem.

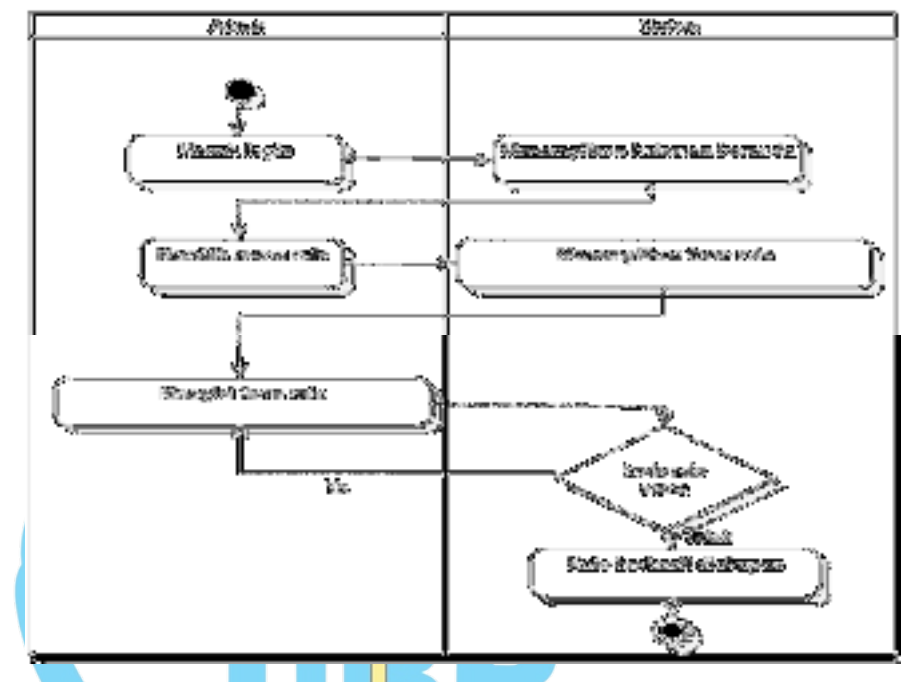

Gambar 3. 11 Activity Diagram Proses admin Input rule

k. Activity diagram diagnosa

Aktifitas ini berfungsi untuk melakukan diagnosa hama dan penyakit tanaman cabai rawit.

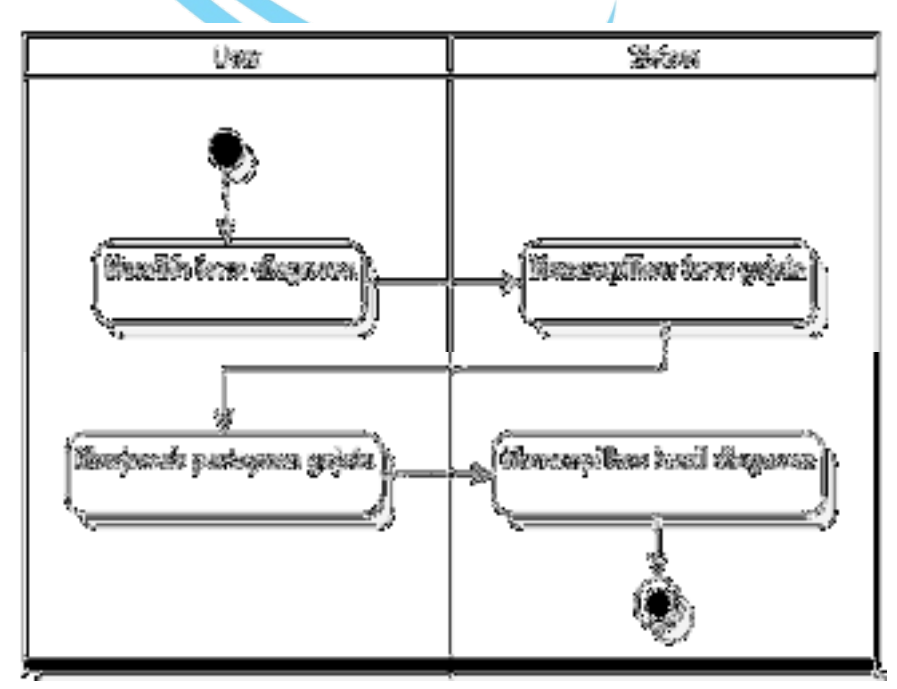

Gambar 3. 12 Activity Diagram Diagnosa

#### 3. Class Diagram

adalah untuk menggambarkan *class-class* pada sistem yang saling berhubungan satu sama lainnya.

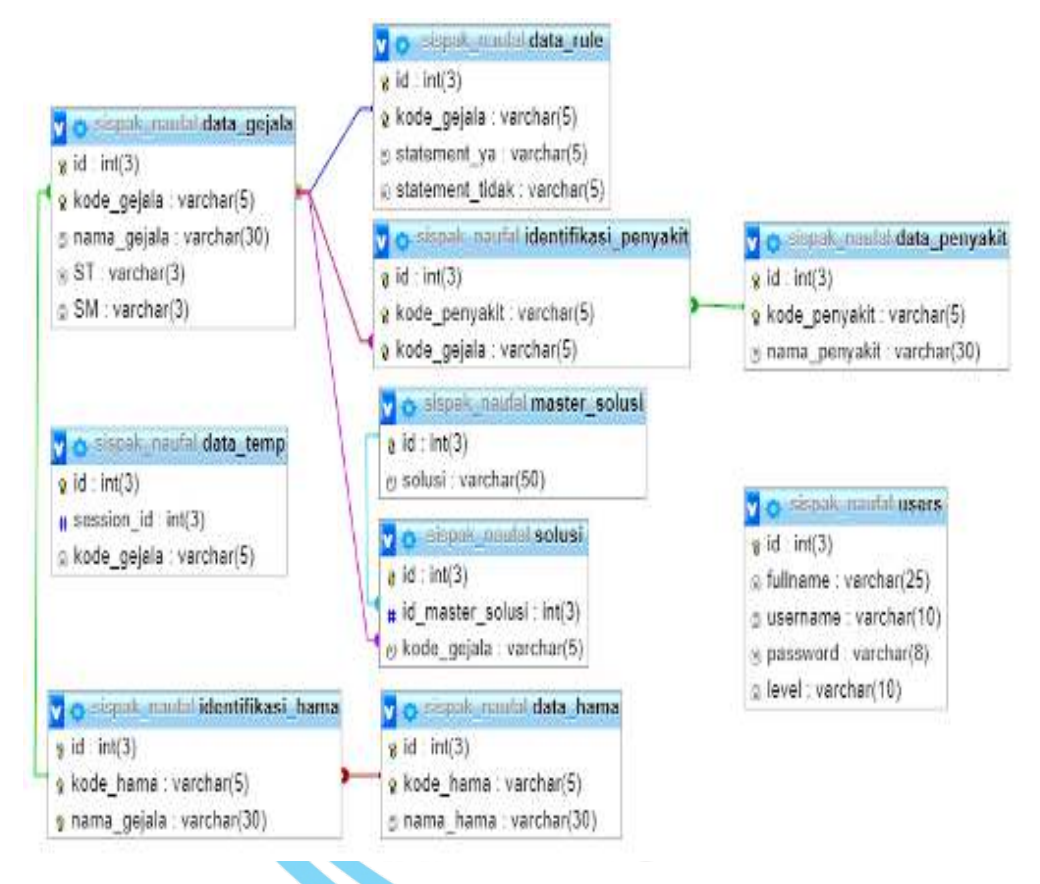

Gambar 3. 13 Class diagram sistem pakar cabai rawit

4. Desain Basis Data

Perancangan yang dihasilkan meliputi desain yang terdiri dari desain basisdata (*database*), desain proses (algoritma pemrosesan data). Desain antar muka (*input* dan *output*).

Desain basisdata terdiri dari dua proses yaitu kamus data dan rancangan tabel.

1. Kamus data

Tahapan pertama dalam desain basis data adalah pembuatan kamus data, berikut daftar kamus data yang digunakan dalam sistem ini.

- 1. Data hama  $= \{id, kode hama, nama hama\}$
- 2. Data penyakit = {id, kode\_penyakit, nama\_penyakit}
- 3. Data gejala ={id,kode\_gejala, nama\_gejala, ST, SM}
- 4. Identifikasi hama ={id, kode\_hama, kode\_gejala}

| 5. Identifikasi penyakit | ={id, kode_penyakit, kode_gejala}       |
|--------------------------|-----------------------------------------|
| 6. Solusi                | ={id, id_master_solusi, kode_gejala}    |
| 7. Master solusi         | ={id, solusi}                           |
| 8. Data rule             | ={id,kode_gejala,statement_ya,st_tidak} |
| 9. Data temp             | ={id, session_id, kode_gejala}          |
| 10.Data user             | ={fullname,usename,password,level}      |

2. Rancangan tabel

Berikut adalah rancangan tabel yang digunakan untuk menyimpan data dalam sebuah sistem yang akan dibangun.

Nama database : sispak\_naufal

Jumlah tabel : 10 tabel

Tabel 3. 32 Rancangan tabel data hama

| No                                      | Fields                | <b>Tipe</b>           | Deskripsi                |  |
|-----------------------------------------|-----------------------|-----------------------|--------------------------|--|
| 1.                                      | Id                    | Integer (3)           | Primary key              |  |
| 2.                                      | kode_hama             | Varchar (5)           | Kode_hama                |  |
| 3.                                      | nama_hama             | Varchar(30)           | Nama_hama                |  |
|                                         | Tabel 3. 33 Rancangar | n tabel data penyakit |                          |  |
| No                                      | Fields                | Tipe                  | Deskripsi                |  |
| 1.                                      | id KADA               | Integer (3)           | Primary key              |  |
| 2.                                      | kode_penyakit         | Varchar (5)           | Kode_penyakit            |  |
| 3.                                      | nama_penyakit         | Varchar (30)          | Nama_penyakit            |  |
| Tabel 3. 34 Rancangan tabel data gejala |                       |                       |                          |  |
| No                                      | Fields                | Tine                  | Deckrinci                |  |
| 1                                       | Id                    | Integer (2)           | Deskiipsi<br>Drimary kov |  |
| 1.                                      | Id                    | Integer (3)           | Primary key              |  |
| 2.                                      | kode_gejala           | Varchar (5)           | kode_gejala              |  |
| 3.                                      | nama_gejala           | Varchar (30)          | nama_gejala              |  |
| 4.                                      | ST                    | Varchar (3)           | ST                       |  |
| 5.                                      | SM                    | Varchar (3)           | SM                       |  |

Tabel 3. 35 Rancangan tabel identifikasi hama

| No | Fields      | Tipe        | Deskripsi   |
|----|-------------|-------------|-------------|
| 1. | Id          | Integer (3) | Primary key |
| 2. | kode_hama   | Varchar (5) | Kode_hama   |
| 3. | kode_gejala | Varchar(5)  | Kode_gejala |

| No | Fields        | Tipe        | Deskripsi     |
|----|---------------|-------------|---------------|
| 1. | Id            | Integer (3) | Primary key   |
| 2. | kode_penyakit | Varchar (5) | Kode_penyakit |
| 3. | kode_gejala   | Varchar(5)  | Kode_gejala   |

Tabel 3. 36 Rancangan tabel identifikasi penyakit

Tabel 3. 37 Rancangan tabel data solusi

| No | Fields           | Tipe        | Deskripsi        |
|----|------------------|-------------|------------------|
| 1. | id               | Integer (3) | Primary key      |
| 2. | id_master_solusi | Varchar (3) | Id_master_solusi |
| 3. | kode_gejala      | Varchar(5)  | Kode_gejala      |

| Tabel 3. 38 Rancangan tabel master solusi |  |
|-------------------------------------------|--|
|                                           |  |

| No | Fields _           | Tipe                      | Deskripsi       |
|----|--------------------|---------------------------|-----------------|
| 1. | id 🔶               | Integer (3)               | Primary key     |
| 2. | solusi             | Varchar (50)              | solusi          |
|    | Tabel 3. 39 Rancar | ngan tabel data <i>ri</i> | ıle             |
|    |                    |                           |                 |
| No | Fields             | Tipe                      | Deskripsi       |
| 1. | id                 | Integer (3)               | Primary key     |
| 2. | kode_gejala        | Varchar (5)               | kode_gejala     |
| 3. | statement_ya       | Varchar (5)               | statement_ya    |
| 4. | statement_tidak    | Varchar(5)                | statement_tidak |

# Tabel 3. 40 Rancangan tabel data temp

| No | Fields      | Tipe        | Deskripsi   |
|----|-------------|-------------|-------------|
| 1. | id          | Integer (3) | Primary key |
| 2. | session_id  | Varchar (3) | session_id  |
| 3. | kode_gejala | Varchar(5)  | kode_gejala |
|    |             |             |             |

Tabel 3. 41 Rancangan tabel users

| No | Fields   | Tipe         | Deskripsi   |
|----|----------|--------------|-------------|
| 1. | Id       | Integer(3)   | Primary key |
| 2. | Fullname | Varchar (25) | Fullname    |
| 3. | Username | Varchar (8)  | username    |
| 4. | Pasword  | Varchar(8)   | Password    |
| 5. | level    | Varchart(8)  | level       |

5. Desain Interface Aplikasi

Berfungsi untuk menggambarkan sebuah aplikasi yang telah di buat pada sistem pakar diagnosa hama dan penyakit tanaman cabai rawit.

a. Tampilan beranda user

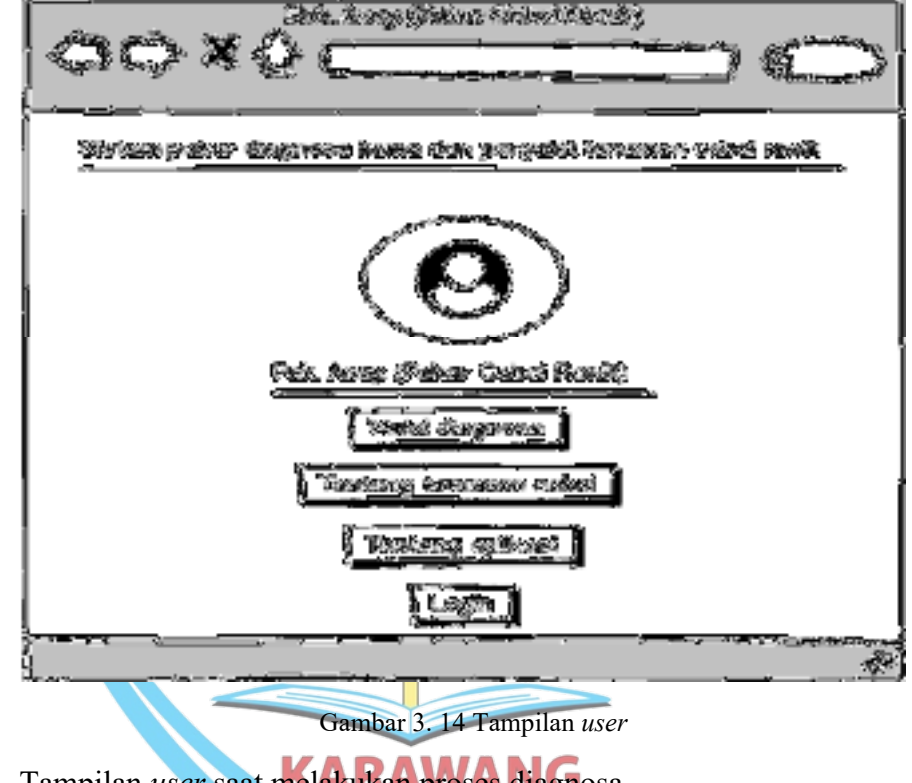

b. Tampilan user saat melakukan proses diagnosa.

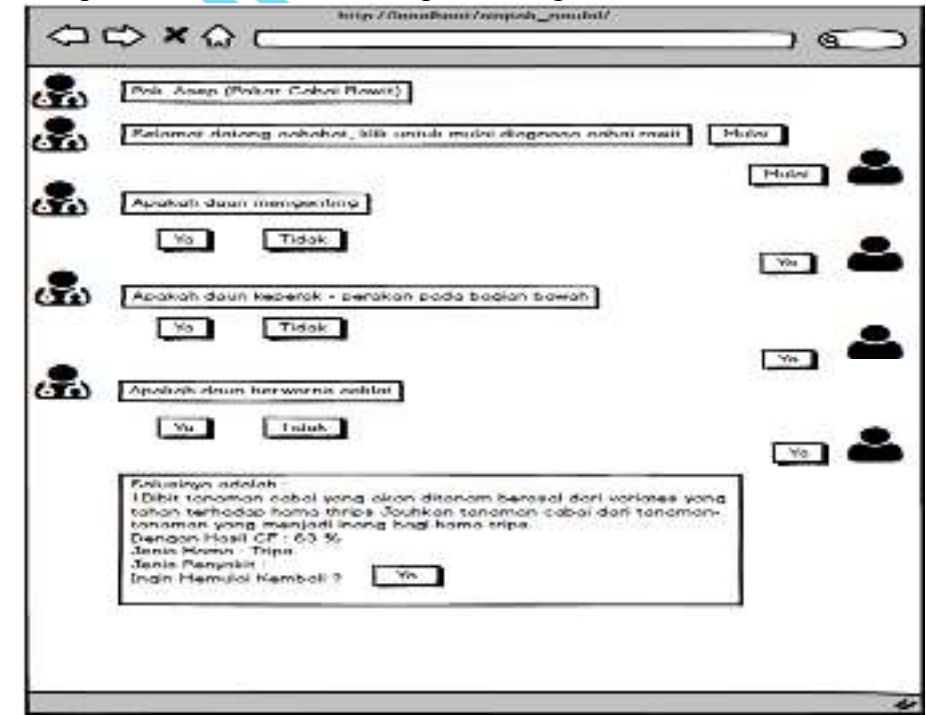

Gambar 3. 15 Tampilan saat proses diagnosa

c. Tampilan login admin

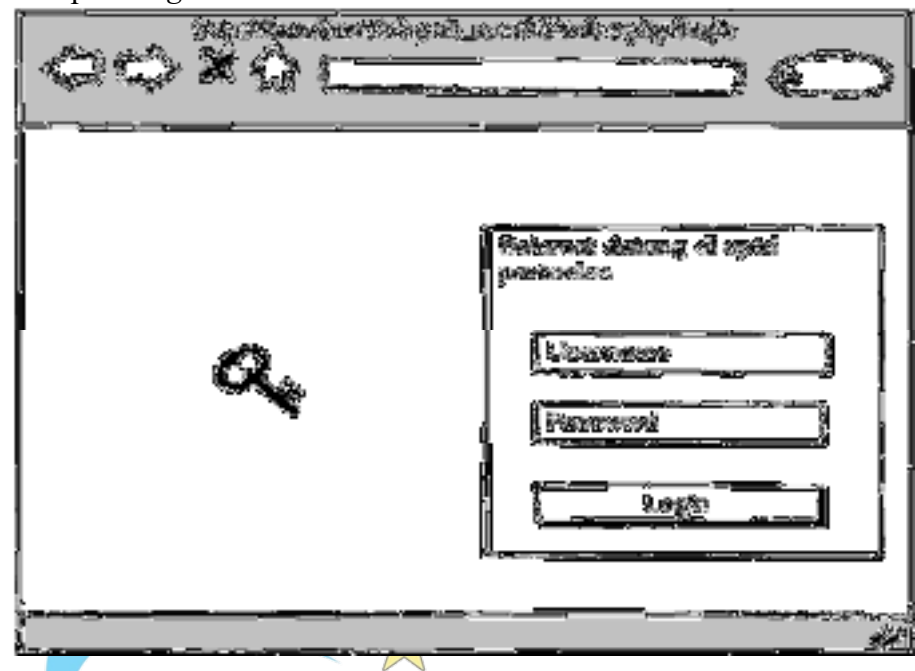

Gambar 3. 16 Tampilan form login admin / pakar

d. Tampilan beranda *admin /* pakar

| (And And And And And And And And And And                                                                                                    |
|----------------------------------------------------------------------------------------------------|
| where we want the second second secon |
| fähren prior oftegesserfunen den parystät innerare oniet medi.                                                                                                    |
| Despatio                                                                                                    |
| Name                                                                                                    |
| Lasto unjula                                                                                                    |
| Entra Space                                                                                                    |
|                                                                                                    |
| Ruho mar                                                                                                    |
| efertitit-militatus                                                                                                    |
| [Adapted Sciences 1]                                                                                                    |
| 1 83st                                                                                                    |
| theodour reduced                                                                                                    |
| - Swatter                                                                                                    |
|                                                                                                    |

Gambar 3. 17 Tampilan beranda admin / pakar

e. Tampilan tambah gejala

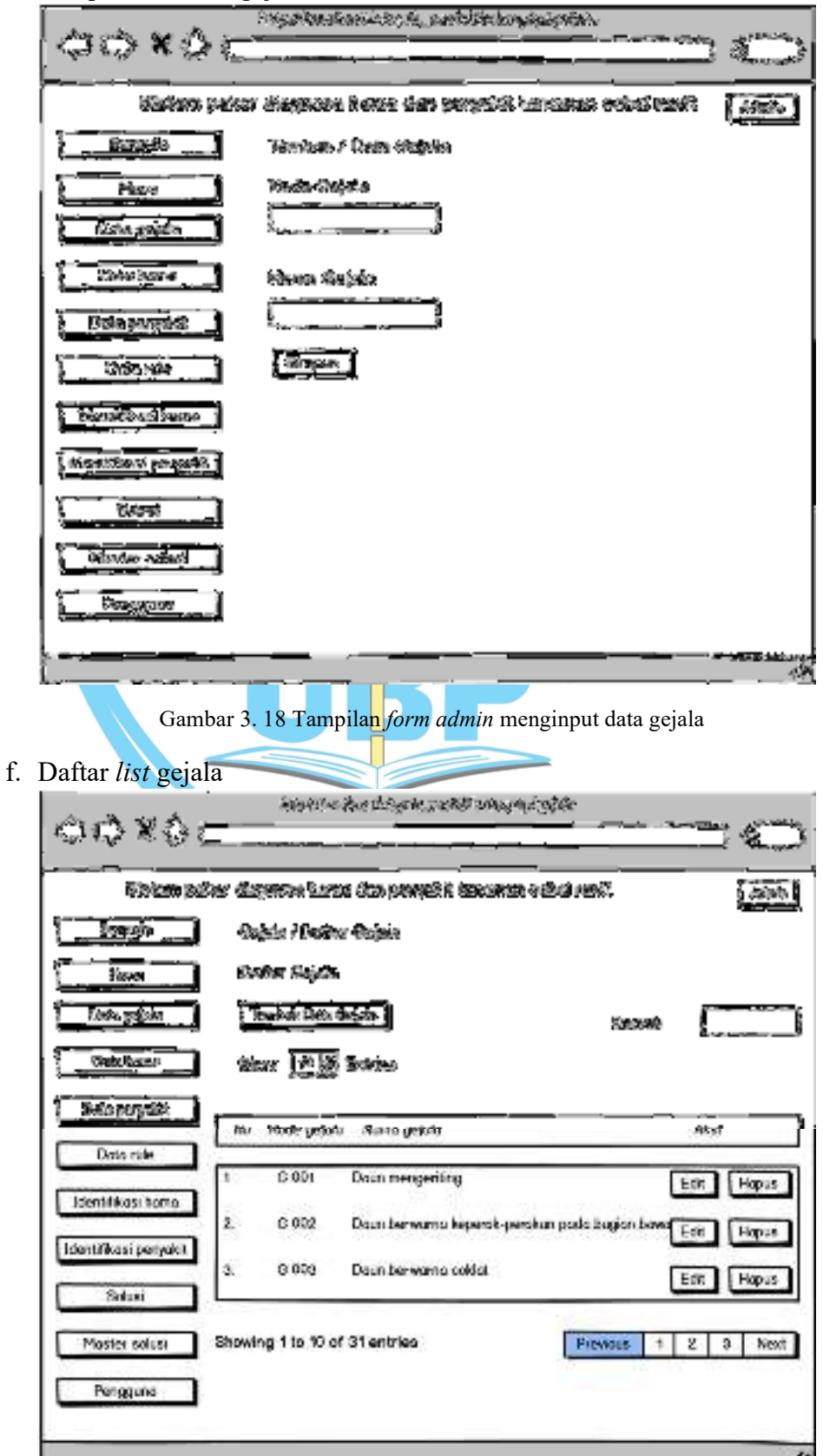

Gambar 3. 19 Tampilan daftar list gejala

g. Tambah Rule

|   | Acres 40 40 B. a                                                                                                    | Ale and the second second second second second second second second second second second second second second s                                                                                                    | ×්තිමදක්)යුතුවේදීම                                                                                                    | den ha dharaig da                           |                                                                                                    |
|---|----------------------------------------------------------------------------------------------------|----------------------------------------------------------------------------------------------------|----------------------------------------------------------------------------------------------------|---------------------------------------------|----------------------------------------------------------------------------------------------------|
|   | 1902 K 6 C                                                                                                    |                                                                                                    |                                                                                                    |                                             | =                                                                                                    |
|   | ইনিটলে জন্য                                                                                                    | an sjefaren pu                                                                                                    | ne das parțeir                                                                                                    | รับของสะเท สอดังส์ คระด                     | 8                                                                                                    |
|   | Bizsonia                                                                                                    | වත්තම විසාහිත                                                                                                    | i Bela Ante                                                                                                    |                                             |                                                                                                    |
|   | <u> </u>                                                                                                    | Tomish Eats                                                                                                    | Bertro .                                                                                                    |                                             |                                                                                                    |
|   | Eleta gejale                                                                                                    | Kata Bajaw                                                                                                    | A                                                                                                    |                                             |                                                                                                    |
|   | Determone                                                                                                    | 13(2)                                                                                                    | <u></u>                                                                                                    |                                             |                                                                                                    |
|   | \$400 percent                                                                                                    | ilindenant (C                                                                                                    | <u>,                                    </u>                                                                                                    |                                             |                                                                                                    |
|   |                                                                                                    | 10 mg                                                                                                    | <u></u>                                                                                                    |                                             |                                                                                                    |
|   | T best to original a                                                                                                    | Televenter ne                                                                                                    | 103 ·                                                                                                    |                                             |                                                                                                    |
|   | When Minari name / b                                                                                                    |                                                                                                    | <u> - 8-8</u>                                                                                                    |                                             |                                                                                                    |
|   | Strategy and a strategy and                                                                                                    | theses.                                                                                                    |                                                                                                    |                                             |                                                                                                    |
|   |                                                                                                    |                                                                                                    |                                                                                                    |                                             |                                                                                                    |
|   | i Mara canal                                                                                                    |                                                                                                    |                                                                                                    |                                             |                                                                                                    |
|   | (Riggetta                                                                                                    |                                                                                                    |                                                                                                    |                                             |                                                                                                    |
|   |                                                                                                    |                                                                                                    |                                                                                                    |                                             |                                                                                                    |
|   |                                                                                                    | Gamba                                                                                                    | r 3 20 Tamp                                                                                                    | ilan tambah <i>rul</i> a                    | ,                                                                                                    |
|   |                                                                                                    | Gamba                                                                                                    | r 3. 20 Tamp                                                                                                    |                                             |                                                                                                    |
| h | Daftar <i>list rule</i>                                                                                                    | 5.000                                                                                                    | erikesindusuk ont                                                                                                    | Mender de cinemio                           |                                                                                                    |
|   | 60×01                                                                                                    |                                                                                                    |                                                                                                    |                                             | =                                                                                                    |
|   | and the states of the states of the states o | Ar S298349 In                                                                                                    | na des passálit                                                                                                    | ක්ෂයකාන දෙකක් නො                            |                                                                                                    |
|   |                                                                                                    |                                                                                                    |                                                                                                    |                                             |                                                                                                    |
|   | រុំ ដំរានអស់អ                                                                                                    | R66/238a                                                                                                    | Rela                                                                                                    |                                             |                                                                                                    |
|   | <u>Erronin</u>                                                                                                    | Rús / Estan<br>Dalta Réa                                                                                                    | (Reds                                                                                                    |                                             |                                                                                                    |
|   | Barenska<br>Mirans<br>Datan goleche                                                                                                    | Rúte / Valkan<br>Králkas Ráte<br>{ Varlada Jack                                                                                                    | (Redu<br>19 Refer                                                                                                    |                                             |                                                                                                    |
|   | Constant                                                                                                    | Res / Estan<br>Dalar Rés<br>(Talah Dala<br>Das (TR                                                                                                    | Refer<br>Refer                                                                                                    |                                             | *****                                                                                                    |
|   | Garanda<br>Mana<br>Dana yakan<br>Zitefe kanaa                                                                                                    | kan / Dahar<br>Kaliar Kan<br>(Dalah Kali<br>Kan (TSB                                                                                                    | Reis<br>Brite<br>Journes                                                                                                    |                                             | *nooda                                                                                                    |
|   | Garanda<br>Marca<br>Dasa gola la<br>Zada Jaman<br>Matsa Jalogonek                                                                                                    | Reis / Daka<br>Railar Ria<br>(Dalada Dak<br>Pena (Dal<br>Pena (Dal                                                                                                    | <b>Bels</b><br><b>Bels</b><br>Delattes<br>10 Statement Ho                                                                                                    | Sindescent Tidda                            | 1940ada ()                                                                                                    |
|   | Barenska<br>Verso<br>Drava gylecke<br>Zhole Anesa<br>Helio (2019) SPAK<br>Dvita rule                                                                                                    | Rais / Eskar<br>Railes Réa<br>Peux III<br>Peux III<br>No. Vole gebi<br>1. 0 001                                                                                                    | Bels<br>Bels<br>Destas<br>10 Statement Ho<br>10 G 002                                                                                                    | Sindescreent Thirds<br>© 1004               | *nooda                                                                                                    |
|   | Garanda<br>Mirros<br>Dran gola la<br>Defe frances<br>Mila Data rule<br>Data rule                                                                                                    | Rabe / Esker<br>Ration Rabe<br>Frederika Code<br>Frederika Code<br>Frederika Code<br>Rec Orthogold<br>1 0 001<br>2 0 003                                                                                                    | <b>Reis</b><br><b>1925 - 1</b><br><b>1925 - 1</b><br><b>1926 - 1</b><br><b>1926 - 1</b><br><b>1927 - 1</b><br><b>1927 - 1</b><br><b>1927 - 1</b><br><b>1927 - 1</b><br><b>1937 - 1</b><br><b>1937 - 1</b> | Sindescent TMSA<br>© DO4                    | Mationale California                                                                                                    |
|   | Einensis<br>Viran<br>Drawgoleine<br>Zitele Annes<br>Literatikasi penysisi<br>Literatikasi penysisi                                                                                                    | Rabe / Dakar<br>Ration Rabe<br>Decision Rabe<br>Decision Rabe<br>Decision Rabe<br>Decision Rabe<br>Decision Rabe<br>Decision Rabe<br>No. State performance<br>No. State performance<br>N                                                                                                    | Reder<br>m Role:<br>Pointmen<br>D Statement Ho<br>G CO2<br>G CO3                                                                                                    | Dinksorgal Tidok<br>© 004                   | #nooda                                                                                                    |
|   | Einensis<br>Viran<br>Draw gyleite<br>Zhén Kanaa<br>Vielen Kangeryski<br>Islami Ikasi penyskit<br>Solusi                                                                                                    | Nate / Status<br>Ration Nate<br>Perus ES<br>No State unfo<br>1 3 001<br>2 0 003<br>3 0 003<br>4 0 004                                                                                                    | Reder<br>Training<br>Contemport Ho<br>Contemport<br>Contemport                                                                                                    | States rent Tubb<br>© 004<br>C 008          | Remode Call                                                                                                    |
|   | Ginemala<br>Mirros<br>Draw syle in<br>Draw syle in<br>Draw syle in<br>Additional frame<br>Identifikasi penyekit<br>Solusi<br>Master solusi                                                                                                    | Rús / Eskar<br>Kalisz Rás<br>Essisz Rás<br>Resz (Essiszi<br>Resz (Essisz<br>Resz (Essisz (Essisz<br>Resz (Essisz<br>Resz (Essisz (Essisz<br>Resz (Essisz<br>Resz ( | Reduit<br>Reduit<br>Contentient Ho<br>Content<br>Content                                                                                                    | 9ndesrent 7664<br>© 004<br>-<br>-<br>-<br>- | Antonia<br>Alus<br>Lat Hapus<br>Eat Hapus<br>Eat Hapus<br>Eat Hapus                                                      |
|   | Garcesia<br>Viron<br>Draw gole in:<br>Chile Agenes<br>Chile Agenes<br>Chile Agenes<br>Chile Agenes<br>Data rule<br>Data rule<br>Identifikasi penyakit<br>Solusi<br>Master solusi<br>Penggara                                                                                                    | Rús / Estar<br>Ruiter Rén<br>Estar Rén<br>Fene Est<br>Ro Vole (etc)<br>1 0 001<br>2 0 003<br>3 0 003<br>4 0 004<br>5 0 005                                                                                                    | Backs         Implaint         Implaint <t< td=""><td>3nderrent 7653<br/>© 804</td><td>Mananda<br/>Mada<br/>Mada<br/>Mada<br/>Mada<br/>Mada<br/>Mada<br/>Hapas<br/>Hatt Hapas<br/>Hatt Hapas<br/>Hatt Hapas<br/>Hatt Hapas</td></t<>                                                                                                    | 3nderrent 7653<br>© 804                     | Mananda<br>Mada<br>Mada<br>Mada<br>Mada<br>Mada<br>Mada<br>Hapas<br>Hatt Hapas<br>Hatt Hapas<br>Hatt Hapas<br>Hatt Hapas |
|   | Electrolic<br>Viron<br>Draw gylecie<br>Zitele franka<br>Massa alertyski<br>Data rule<br>Identifikasi penyokit<br>Solusi<br>Master solusi<br>Penggaria                                                                                                    | Nov / Salar<br>Nation Nation<br>Person (1997)<br>1 3 001<br>2 3 003<br>4 3 004<br>5 6 003<br>5 6 003                                                                                                    | Backs         Implant           Implant         Implant           Implant <td< th=""><th>Sindescent TMSA<br/>© 004<br/>C 008</th><th>Wenneda<br/>Minis<br/>Culti Hapus<br/>Enti Hapus<br/>Enti Hapus<br/>Enti Hapus<br/>Enti Hapus<br/>Enti Hapus</th></td<>                                                                                                    | Sindescent TMSA<br>© 004<br>C 008           | Wenneda<br>Minis<br>Culti Hapus<br>Enti Hapus<br>Enti Hapus<br>Enti Hapus<br>Enti Hapus<br>Enti Hapus                    |

Gambar 3. 21 Tampilan daftar list rule

#### 3.5 Analisis Data

1. Analisis Data Hama dan Penyakit Tanaman Cabai Rawit

Berisi tentang analisis data hama dan penyakit tanaman cabai rawit yang diperoleh dari desa Mulangsari kecamatan pangkalan Jl. Raya pangkalan loji no.1. Pada pengolahan data hama dan penyakit tanaman cabai rawit terdapat beberapa gejala untuk memudahkan maka akan di buatkan kode gejala.

| No | Hama       | Penyakit          | Gejala                       | Kode   |
|----|------------|-------------------|------------------------------|--------|
|    |            |                   |                              | Gejala |
| 1. | Thrips     | -                 | Daun mengeriting,            | G 01   |
|    | -          |                   | Daun berwarna keperak-       | G 02   |
|    |            |                   | perakan pada bagian bawah,   |        |
|    |            |                   | Daun berwarna coklat.        | G 03   |
| 2. | Kutu Kebul | -                 | Daun menguning,              | G 04   |
|    |            |                   | Bercak pada daun.            | G 05   |
| 3  | Kutu Daun  |                   | Daun kerinut dan kerdil      | G 06   |
| 5. | Rutu Duun  |                   | Daun lavu menguning          | G 07   |
|    |            |                   | Daun keriting ke dalam       | G 08   |
|    |            |                   | Daam kerning ke dalam.       | 0.00   |
| 4. | Tungau     | KAR               | Daun muda akan nampak        | G 09   |
|    | C          |                   | terbakar pucuknya,           |        |
|    |            |                   | Daun tua melengkung,         | G 10   |
|    |            |                   | Daun berwarna coklat,        | G 11   |
|    |            |                   | Daun menjadi kaku.           | G 12   |
| _  |            |                   |                              |        |
| 5. | -          | Geminivirus(Virus | Daun pucuk berwarna          | G 13   |
|    |            | Kuning)           | kuning, Daun menggulung ke   | G 14   |
|    |            |                   | atas, Tanaman kerdil dan     | G 15   |
|    |            |                   | Deve men seriting he stag    | C 16   |
|    |            |                   | Daun mengeriting ke atas.    | G 16   |
| 6. | -          | Bercak Daun       | Daun Bercak cokelat daun     | G 17   |
|    |            | (Cercospora,sp)   | kering                       |        |
|    |            | 、 I / I/          | Daun layu dan rontok,        | G 18   |
|    |            |                   | Bercak kecil berbentuk bulat | G 19   |
|    |            |                   | pada daun.                   |        |
|    |            |                   | -                            |        |

Tabel 3. 42 Tabel Analisis Data Gejala Hama dan Peyakit

| No | Hama | Penyakit      | Gejala                       | Kode   |
|----|------|---------------|------------------------------|--------|
|    |      |               |                              | Gejala |
| 7  | -    | Busuk Buah    | Busuk buah jamur             | G 20   |
|    |      | Antraknosa    | busuk buah bintik hitam      | G 21   |
|    |      |               | Buah cabai mengerut dan      |        |
|    |      |               | mengering,                   | G 22   |
|    |      |               | Daun bercak yang agak        |        |
|    |      |               | mengkilap,                   | G 23   |
|    |      |               | Buah berwarna hitam dan      |        |
|    |      |               | orange                       | G 24   |
|    |      |               | Warna kulit buah seperti     |        |
|    |      |               | jerami padi.                 | G 25   |
| 8. | -    | Layu Fusarium | warna akar dan batang        | G 26   |
|    |      | ,             | tanaman menjadi cokelat,     |        |
|    |      |               | Daun menjadi kaku dan        | G 27   |
|    |      |               | melengkung ke bawah,         |        |
|    |      |               | Tunas da                     | G 28   |
|    |      |               | n bunga gugur,               | G 29   |
|    |      |               | Daun layu dari bagian bawah, | G 30   |
|    |      |               | Pucuk tanaman layu dan       |        |
|    |      |               | mati.                        |        |
|    |      |               |                              |        |

- 2. Analisis Data Rancangan Aplikasi Alur Kerja Sistem Admin Atau Pakar
  - a. Pertama *admin* mengakses halaman sistem *admin*, maka akan dihadapkan dengan *form login* yang terdiri dari 2 kolom, yaitu *username* dan *password*.
  - b. Kedua Admin mengisi form login yaitu dengan mengisi kolom username dan password
  - c. Data *login* ini selanjutnya dicocokan dengan data pengguna yang ada di dalam *database*, jika sesuai akan di cek hak aksesnya sebagai admin *login*.
  - d. Setelah proses *login* sukses, *admin* dapat mengoprasikan sistem *admin*.
    Operasi yang dimaksud meliputi tambah data (*insert*), menampilkan data (*view*), memperbarui data (*update*), menghapus data (*delete*).
- 3. Analisis Data Rancangan Aplikasi Alur Kerja Sistem Petani Cabai Rawit
  - a. Pertama petani mengakses halaman sistem, maka akan dihadapkan dengan *form dashboard* yang berisi diagnosa, tentang tanaman cabai rawit, tentang aplikasi dan login hanya untuk *admin* / pakar.

- b. Kemudian *user* dapat melakukan diagnosa gejala tanaman cabai rawit, yang di alami *user* untuk mengetahui hasil hama atau penyakit.
- 4. Analisis Pengujian

Analisis pengujian dilakukan dengan mencocokan data yang diberikan oleh pakar dengan aplikasi sistem pakar yang akan dibuat, sehingga pengujian tingkat efektifitas akurasi yang berjalan sesuai dengan aturan/ kaidah yang ditentukan. Analisis pengujian dilakukan untuk menguji seberapa efektif aplikasi yang akan dibuat. Data yang akan di uji akurasinya akan dibahas dalam bab hasil dan pembahasan. Adapun Rumus yang digunakan untuk mengukur akurasi sistem yang akan dibuat sebagai berikut :

Nilai Akurasi = 
$$\frac{Jumlah Data Akurat}{Jumlah Semua data} \ge 100 \%$$

Keterangan :

Nilai Akurasi = Nilai Akurasi pengujian sistem dan pengetahuan pakar Jumlah Data Akurat = Banyaknya data yang diuji sistem Jumlah Semua Data = Keseluruhan data pengujian

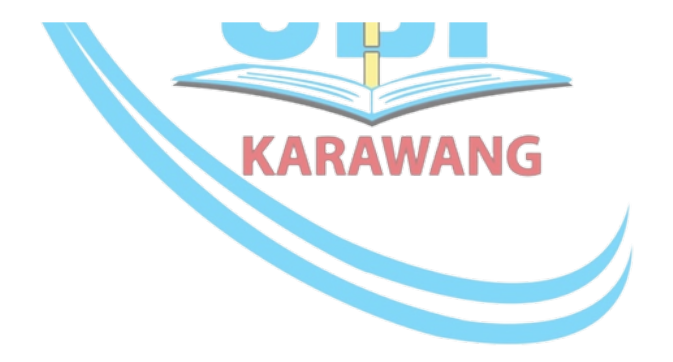